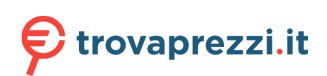

Questo manuale d'istruzione è fornito da trovaprezzi.it. Scopri tutte le offerte per Bosch PXY801DW4E o cerca il tuo prodotto tra le migliori offerte di Cucine e Piani cottura

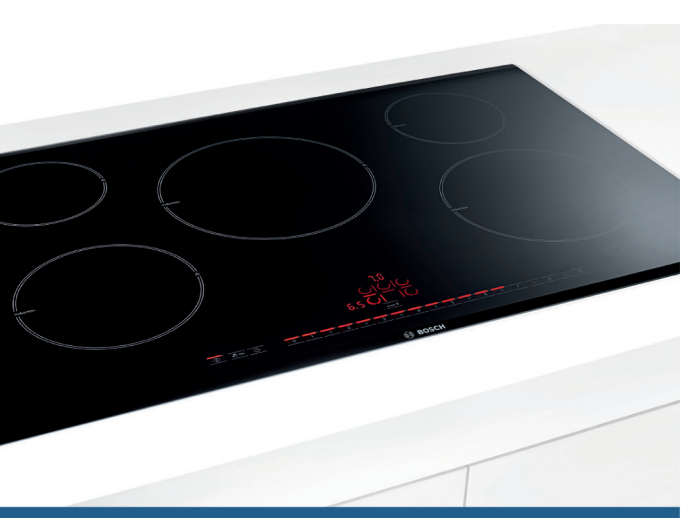

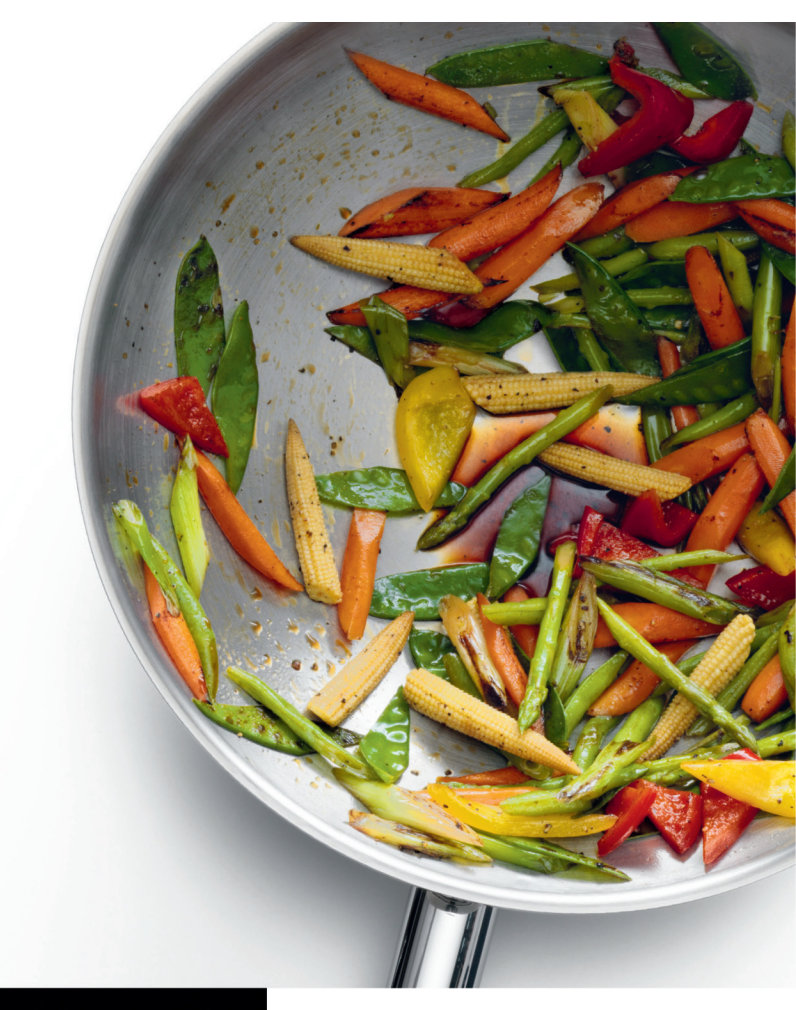

Register your new Bosch now: www.bosch-home.com/welcome

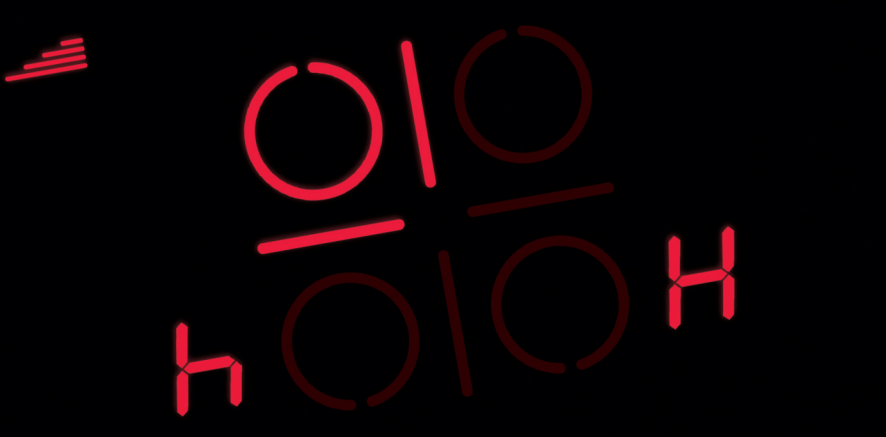

Hob PXY8..D...

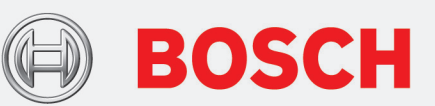

[en] Instruction manual

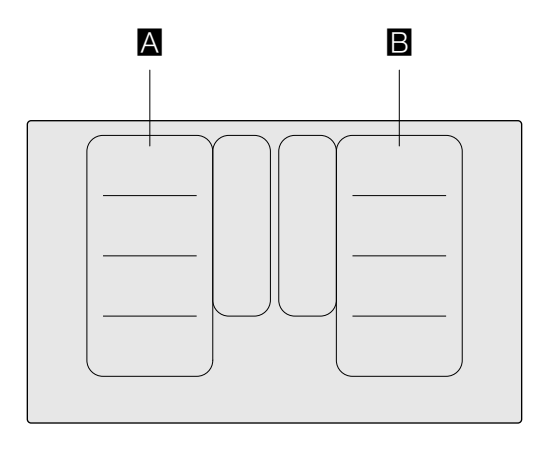

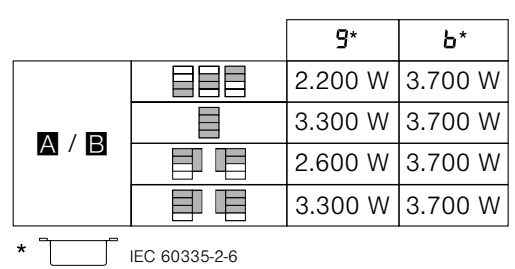

2

# **Table of contents**

| S Intended use5                                                                                                    |
|----------------------------------------------------------------------------------------------------|
| Important safety information6                                                                                                    |
| Causes of damage   7     Overview   7                                                                                                    |
| Environmental protection                                                                                                    |
| Induction cooking       8         Advantages of induction cooking       8         Cookware       8                                                 |
| Getting to know your appliance       10         The control panel       10         The hotplates       11         Residual heat indicator       11 |
| Operating the appliance12Switching the hob on and off12Setting a hotplate12Chef's recommendations13                                                |
| Flex Zone15Advice on using cookware.15As two independent hotplates15As a single hotplate15                                                         |
| Move function.16Activation .16Deactivating .16                                                                                                    |
| FlexPlus Zone17Notes regarding cookware17Activation17Deactivating17                                                                                |
| Time-setting options18Programming the cooking time18The kitchen timer18Stopwatch function19                                                        |
| PowerBoost function19Activating19Deactivating19                                                                                                    |
| ShortBoost function20Recommendations for use20Activating20Deactivating20                                                                           |

|                                         | Keep warm function                                            | . <b>20</b>                                    |
|-----------------------------------------|---------------------------------------------------------------|------------------------------------------------|
| Deac                                    | stivating                                                     | .20                                            |
| <br>② <sup>⊿</sup><br>Activ             | Transferring settings                                         | <b>. 21</b><br>.21                             |
| Cook<br>Suita<br>Sens<br>Func<br>Recc   | Cooking assist functions                                      | .22<br>.23<br>.23<br>.23<br>.24<br>.27         |
| Prepa<br>sense<br>Conr<br>contr         | Wireless temperature sensor                                   | . <b>32</b><br>.32<br>.32                      |
| Char<br>Decla                           | aration of Conformity                                         | .33<br>.34                                     |
| Activ<br>Child                          | Childproof lock<br>ating and deactivating the childproof lock | . <b>34</b><br>.34<br>.34                      |
|                                         | Wipe protection                                               | . 35                                           |
| (A)                                     | Automatic safety cut-out                                      | . 35                                           |
| To ac                                   | Basic settings                                                | <b>. 36</b><br>.37                             |
|                                         | Energy consumption indicator                                  | . 38                                           |
| <u>Q</u>                                | Cookware check                                                | . 38                                           |
| Settir<br>Hom<br>Softw<br>Abou<br>Decla | Home Connect                                                  | . <b>39</b><br>.40<br>.42<br>.42<br>.42<br>.43 |
| Settir<br>Rese<br>Cont<br>Hood          | Hood connection                                               | . <b>43</b><br>.44<br>.44<br>.44<br>.45        |
| Hob.<br>Hob                             | Cleaning                                                      | . <b>45</b><br>.45<br>.45                      |

| []?                                                                                                    | Frequently Asked Questions (FAQ) | 46              |
|----------------------------------------------------------------------------------------------------|----------------------------------|-----------------|
| $\[ \] \] \] \[ \] \] \[\] \] \[\] \] \[\] \] \[\] \] \[\] \] \[\] \[\] \] \[\] \] \[\] \] \[\] \] \[\] \[ \] \[\] \] \[\] \] \[\] \[ \] \[ \] \] \[\] \] \[\] \[ \] \[\] \] \[\] \] \[\] \[ \] \[\] \] \[\] \] \[\] \[\] \[\] \] \[\] \[\] \[\] \] \[\] \[\] \] \[\] \[\] \] \[\] \[\] \] \[\] \[\] \[\] \] \[\] \[\] \[\] \] \[\] \[\] \[\] \] \[\] \[\] \[\] \] \[\] \[\] \[\] \] \[\] \[\] \] \[\] \[\] \[\] \] \[\] \[\] \] \[\] \[\] \[\] \] \[\] \[\] \[\] \] \[\] \[\] \] \[\] \[\] \] \[\] \[\] \[\] \] \[\] \[\] \[\] \] \[\] \[\] \[\] \] \[\] \[\] \[\] \] \[\] \[\] \[\] \] \[\] \[\] \[\] \] \[\] \[\] \[\] \] \[\] \[\] \[\] \] \[\] \[\] \[\] \] \[\] \[\] \[\] \] \[\] \[\] \[\] \[\] \[\] \] \[\] \[\] \[\] \[\] \[\] \[\] \] \[\] \[\] \[\] \[\] \[\] \] \[\] \[\] \[\] \] \[\] \[\] \[\] \[\] \[\] \] \[\] \[\] \[\] \[\] \[\] \[\] \] \[\] \[\] \[\] \[\] \[\] \] \[\] \[\] \[\] \[\] \] \[\] \[\] \[\] \] \[\] \$ | Trouble shooting                 | 47              |
| C<br>E nu                                                                                                    | Customer service                 | <b>49</b><br>49 |
| Q                                                                                                    | Test dishes                      | 50              |

Additional information on products, accessories, replacement parts and services can be found at **www.bosch-home.com** and in the online shop **www.bosch-eshop.com** 

# **Second Second Second**

Read these instructions carefully. Please keep the instruction and installation manual, as well as the appliance certificate, in a safe place for later use or for subsequent owners.

Check the appliance after removing it from the packaging. If it has suffered any damage in transport, do not connect the appliance, contact the Technical Assistance Service and provide written notification of the damage caused, otherwise you will lose your right to any type of compensation.

Only a licensed professional may connect appliances without plugs. Damage caused by incorrect connection is not covered under warranty.

This appliance must be installed according to the installation instructions included.

This appliance is intended for private domestic use and the household environment only. The appliance must only be used for the preparation of food and beverages. The cooking process must be supervised. A short cooking process must be supervised without interruption. Only use the appliance in enclosed spaces.

This appliance is intended for use up to a maximum height of 4000 metres above sea level.

Do not use covers. These can cause accidents, for example due to overheating, catching fire or materials shattering.

Only use safety devices or child protection grilles approved by ourselves. Unsuitable safety devices or child protection grilles may result in accidents.

This appliance is not intended for operation with an external clock timer or a remote control.

This appliance may be used by children over the age of 8 years old and by persons with reduced physical, sensory or mental capabilities or by persons with a lack of experience or knowledge if they are supervised or are instructed by a person responsible for their safety how to use the appliance safely and have understood the associated hazards. Children must not play with, on, or around the appliance. Children must not clean the appliance or carry out general maintenance unless they are at least 15 years old and are being supervised.

Keep children below the age of 8 years old at a safe distance from the appliance and power cable.

When using the cooking functions, set the hotplate on which you have placed the saucepan with the temperature sensor.

We advise that you exercise caution using or standing near an induction hob while it is in operation, if you wear a pacemaker or a similar medical device. Consult your doctor or the device manufacturer concentring its conformity or any possible incompatibilities,

# Important safety information

# ▲ Warning – Risk of fire!

- Hot oil and fat can ignite very quickly. Never leave hot fat or oil unattended. Never use water to put out burning oil or fat. Switch off the hotplate. Extinguish flames carefully using a lid, fire blanket or something similar.
- The hotplates become very hot. Never place combustible items on the hob. Never place objects on the hob.
- The appliance gets hot. Do not keep combustible objects or aerosol cans in drawers directly underneath the hob.
- The hob switches off automatically and can no longer be operated. It may switch on unintentionally at a later point. Switch off the circuit breaker in the fuse box. Contact the after-sales service.
- Do not use hob covers here. They can cause accidents, for example due to overheating, catching fire or materials shattering.

# Marning – Risk of burns!

- The hotplates and surrounding area (particularly the hob surround, if fitted) become very hot. Never touch the hot surfaces. Keep children at a safe distance.
- The hotplate heats up but the display does not work. Switch off the circuit breaker in the fuse box. Contact the after-sales service.
- Metal objects on the hob quickly become very hot. Never place metal objects (such as knives, forks, spoons and lids) on the hob.
- After each use, always turn off the hob at the main switch. Do not wait until the hob turns off automatically after the pan is removed.

# ▲ Warning – Risk of electric shock!

- Incorrect repairs are dangerous. Repairs may only be carried out and damaged power cables replaced by one of our trained after-sales technicians. If the appliance is defective, unplug the appliance from the mains or switch off the circuit breaker in the fuse box. Contact the aftersales service.
- Do not use any high-pressure cleaners or steam cleaners, which can result in an electric shock.

- A defective appliance may cause electric shock. Never switch on a defective appliance. Unplug the appliance from the mains or switch off the circuit breaker in the fuse box. Contact the after-sales service.
- Cracks or fractures in the glass ceramic may cause electric shocks. Switch off the circuit breaker in the fuse box. Contact the after-sales service.

# Marning – Hazard due to magnetism!

The wireless temperature sensor is magnetic. The magnetic elements in it may damage electronic implants, e.g. pacemakers or insulin pumps. People fitted with electronic implants should therefore not carry the temperature sensor in their pockets and always keep it at least 10 cm away from their pacemaker or similar medical device.

# **Marning – Malfunction risk!**

The hob is equipped with a fan in the lower section. If there is a drawer under the hob it should not be used to store small objects or paper, since they could damage the fan or interfere with the cooling if they are sucked into it.

There should be a minimum of 2 cm between the contents of the drawer and fan intake.

# ▲ Warning – Risk of injury!

- The battery in the wireless temperature sensor may become damaged or explode if it gets too hot. Remove the sensor from the hob after cooking and do not store it near sources of heat.
- The temperature sensor may be very hot when removing it from the saucepan. Wear oven gloves or use a tea towel to remove it.
- When cooking in a bain marie, the hob and cooking container could shatter due to overheating. The cooking container in the bain marie must not directly touch the bottom of the water-filled pot. Only use heatresistant cookware.
- Saucepans may suddenly jump due to liquid between the pan base and the hotplate. Always keep the hotplate and saucepan bases dry.

# Causes of damage

# **Caution!**

- Rough pan bases may scratch the hob.
- Avoid leaving empty pots and pans on the hotplate. Doing so may cause damage.
- Do not place hot pans on the control panel, the indicator area, or the hob frame. Doing so may cause damage.
- Hard or pointed objects dropped on the hob may damage it.
- Aluminium foil and plastic containers will melt if placed on the hotplate while it is hot. The use of laminated sheeting is not recommended on the hob.

# **Overview**

You will find the most frequently caused damage in the following table:

| Damage         | Cause                                      | Measure                                                          |  |
|----------------|--------------------------------------------|------------------------------------------------------------------|--|
| Stains         | Boiled over food.                          | Remove boiled over food immediately with a glass scraper.        |  |
|                | Unsuitable cleaning agent.                 | Only use cleaning agents that are suitable for this type of hob. |  |
| Scratches      | Salt, sugar and sand.                      | Do not use the hob as a work surface or storage space.           |  |
|                | Cookware with rough bases scratch the hob. | Check the cookware.                                              |  |
| Discolouration | Unsuitable cleaning agent.                 | Only use cleaning agents that are suitable for this type of hob. |  |
|                | Pan abrasion.                              | Lift pots and pans when moving them.                             |  |
| Chips          | Sugar, food with a high sugar content.     | Remove boiled over food immediately with a glass scraper.        |  |

# **Environmental protection**

In this section, you can find information about saving energy and disposing of the appliance.

# **Energy-saving advice**

- Always use the correct lid for each pan. Cooking without a lid uses a lot more energy. Use a glass lid to provide visibility and avoid having to lift the lid.
- Use pans with flat bases. Bases that are not flat use a lot more energy.
- The diameter of the pan base must match the size of the hotplate. Please note: pan manufacturers usually provide the diameter for the top of the pan, which is usually larger than the diameter of the pan base.
- Use a small pan for small amounts of food. A large pan which is not full uses a lot of energy.
- Use little water when cooking. This saves energy and preserves all the vitamins and minerals in vegetables.
- Select the lowest power level to maintain cooking. If the power level is too high, energy is wasted.

# **Environmentally-friendly disposal**

Dispose of packaging in an environmentally-friendly manner.

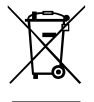

This appliance is labelled in accordance with European Directive 2012/19/EU concerning used electrical and electronic appliances (waste electrical and electronic equipment -WEEE). The guideline determines the framework for the return and recycling of used appliances as applicable throughout the EU.

The wireless temperature sensor is battery-powered. Dispose of used batteries in an environmentally responsible manner.

# **Induction cooking**

# Advantages of induction cooking

Induction cooking is very different from traditional cooking methods, as heat builds up directly in the item of cookware. This offers numerous advantages:

- Saves time when boiling and frying.
- Saves energy.
- Easier to care for and clean. Spilled food does not burn on as quickly.
- Heat control and safety the hob increases or decreases the heat supply as soon as the user changes the setting. The induction hotplate stops the heat supply as soon as the cookware is removed from the hotplate, without having to switch it off first.

# Cookware

Only use ferromagnetic cookware for induction cooking, such as:

- Cookware made from enamelled steel
- Cookware made from cast iron
- Special induction-compatible cookware made from stainless steel.

To check whether your cookware is suitable for induction cooking, refer to the section on  $\rightarrow$  "Cookware check".

To achieve a good cooking result, the ferromagnetic area on the base of the pan should match the size of the hotplate. If a hotplate does not detect an item of cookware, try placing it on another hotplate with a smaller diameter.

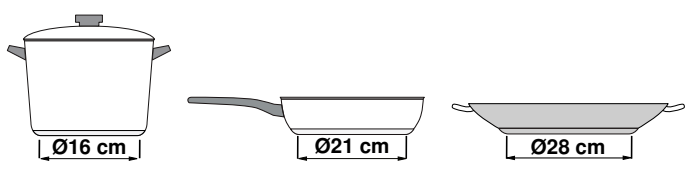

If the only hotplate being used is the flexible cooking zone, larger cookware that is particularly suited to this zone can be used. You can find information on positioning cookware in the section on  $\rightarrow$  "Flex Zone".

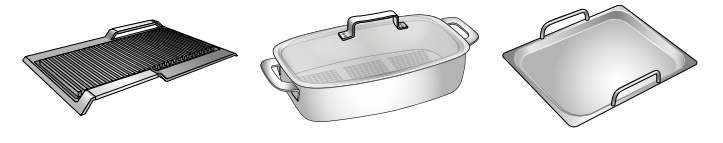

Some induction cookware does not have a fully ferromagnetic base:

If the base of the cookware is only partially ferromagnetic, only the area that is ferromagnetic will heat up. This may mean that heat will not be distributed evenly. The non-ferromagnetic area may not heat up to a sufficient temperature for cooking.

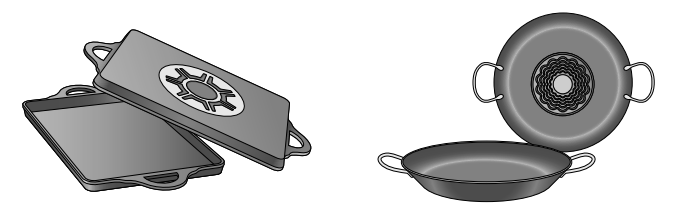

The ferromagnetic area will also be reduced if the material from which the base of the cookware is made contains aluminium, for example. This may mean that the cookware will not become sufficiently hot or even that it will not be detected.

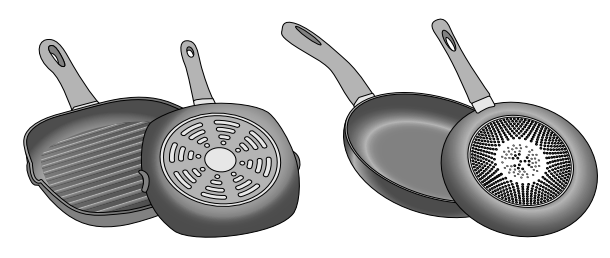

### **Unsuitable pans**

Never use diffuser hobs or pans made from:

- common thin steel
- glass
- earthenware
- copper
- aluminium

### Properties of the base of the cookware

The material(s) from which the base of the cookware is made can affect the cooking result. Using pots and pans made from materials that distribute heat evenly through them, such as stainless-steel pans with a threelayer base, saves time and energy.

Use cookware with a flat base; if the base of the cookware is uneven, this may impair the heat supply.

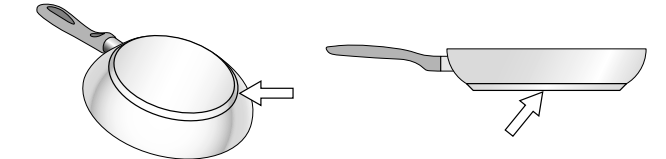

### Absence of pan or unsuitable size

If no pan is placed on the selected hotplate, or if it is made of unsuitable material or is not the correct size, the power level displayed on the hotplate indicator will flash. Place a suitable pan on the hotplate to stop the flashing. If this takes more than 90 seconds, the hotplate will switch off automatically.

### Empty pans or those with a thin base

Do not heat empty pans, nor use pans with a thin base. The hob is equipped with an internal safety system. However, an empty pan may heat up so quickly that the "automatic switch off" function may not have time to react and the pan may reach very high temperatures. The base of the pan could melt and damage the glass on the hob. In this case, do not touch the pan and switch the hotplate off. If it fails to work after it has cooled down, please contact the Technical Assistance Service.

### **Pan detection**

Each hotplate has a lower limit for pan detection. This depends on the diameter of the ferromagnetic area of the cookware and the material from which its base is made. For this reason, you should always use the hotplate that best matches the diameter of the base of the pan.

# Getting to know your appliance

You can find information on the dimensions and power of the hotplates in  $\rightarrow$  Page 2

# The control panel

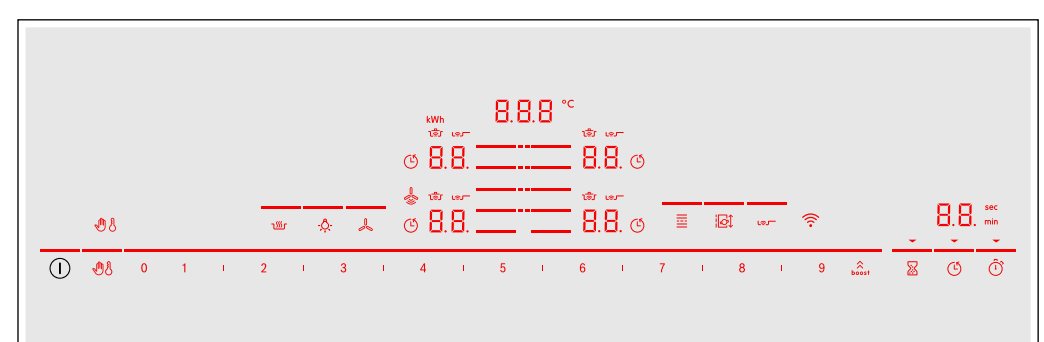

| Touch controls |                                     |  |  |
|----------------|-------------------------------------|--|--|
| $\bigcirc$     | Main switch                         |  |  |
| =              | Select a hotplate                   |  |  |
| 0 11211819     | Settings area                       |  |  |
| ☆<br>boost     | PowerBoost and ShortBoost functions |  |  |
|                | Lock the control panel for cleaning |  |  |
| ł              | Childproof lock                     |  |  |
| ז∭ר            | Keep-warm function                  |  |  |
| ري             | Frying sensor                       |  |  |
|                | Flexible cooking zone               |  |  |
| i@ĵ            | Move function                       |  |  |
| 8              | Timer                               |  |  |
| Ú              | Set the cooking time                |  |  |
| Ĩ              | Stopwatch function                  |  |  |
| (îr            | Wi-Fi                               |  |  |
| 00             | Hood control                        |  |  |
| - <u>Ô</u> -   | Extractor hood lighting             |  |  |

| Indicators |                                        |
|------------|----------------------------------------|
| 0.0        | Operating status                       |
| 1-9        | Heat settings                          |
| H/h        | Residual heat                          |
| 00         | Timer function                         |
| 0000°C     | Temperature for cooking functions      |
|            | Locking the control panel for cleaning |
| l.         | Childproof lock                        |
| Ľ          | Setting the cooking time               |
| min/sec    | Timer displays                         |
| Ь.         | PowerBoost function                    |
| Pb.        | ShortBoost function                    |
| ເສັ        | Cooking functions                      |
| ري         | Frying sensor                          |
| :          | FlexPlus cooking zone                  |
| ٤          | Transfer settings                      |
| kWh        | Energy consumption                     |
| Lo         | Keep-warm function                     |
| (î·        | Wi-Fi                                  |
| -<br>())   | Extractor hood automatic mode          |

## Controls

When the hob heats up, the symbols for the controls available at this time light up.

Touching a symbol activates the respective function.

## Notes

 The corresponding symbols for the controls light up depending on whether they are available.
 The displays for the hotplates or the selected functions get brighter.  Always keep the control panel clean and dry. Moisture can prevent it from working properly.

 Do not place any cookware near the indicators or sensors. The electronics could overheat.

# The hotplates

| Hotplate                                                                                                | 9                     |                                                                                                    |  |  |
|----------------------------------------------------------------------------------------------------|-----------------------|----------------------------------------------------------------------------------------------------|--|--|
|                                                                                                    | Simple hotplate       | Use cookware that is a suitable size.                                                                                                    |  |  |
|                                                                                                    | Flexible cooking zone | See section $\rightarrow$ "Flex Zone"                                                                                                    |  |  |
| 即/目                                                                                                    | FlexPlus cooking zone | The FlexPlus cooking zones always switch on in conjunction with the right- or left-hand flexible cooking zone. See section $\rightarrow$ "FlexPlus Zone" |  |  |
| Only use cookware that is suitable for induction cooking: see section $\rightarrow$ "Induction cooking" |                       |                                                                                                    |  |  |

# **Residual heat indicator**

The hob has a residual heat indicator for each hotplate. This indicates that a hotplate is still hot. Do not touch a hotplate while the residual heat indicator is lit up.

The following indicators are shown depending on the amount of residual heat:

- Display H: High temperature
- Display h: Low temperature

If you remove the cookware from the hotplate during cooking, the residual heat indicator and the selected heat setting will flash alternately.

When the hotplate is switched off, the residual heat indicator will light up. Even after the hob has been switched off, the residual heat indicator will stay lit for as long as the hotplate is still warm.

# Operating the appliance

This chapter explains how to set a hotplate. The table shows heat settings and cooking times for various meals.

# Switching the hob on and off

Use the main switch to switch the hob on and off.

When you first switch on the appliance, you will be prompted to set up your home network. The  $\stackrel{\frown}{\Rightarrow}$  symbol will be lit dimly for a few seconds on the display panel. To begin setting up the connection, touch the  $\stackrel{\frown}{\Rightarrow}$  sensor and proceed in accordance with the information given in the section entitled  $\rightarrow$  "Home Connect".To exit initial set-up, touch any sensor.

To switch the hob on and off, touch the ① symbol. An audible signal will sound. The symbols for the cooking zones and the functions available at this time will light up.  $\square$ . Will be lit next to the cooking zones. The hob is ready to use.

To switch the hob off, touch and hold the ① symbol until all indicators go out. The residual heat indicator will remain lit until the cooking zones have cooled down sufficiently.

## Notes

- If the appliance has not been connected to your home network or the connection has been broken, network connection initial set-up will be activated whenever you switch on the hob.
- The hob will automatically switch itself off if the cooking zones have been switched off for a few seconds.
- The settings are stored for 4 seconds after the hob has been switched off. If you switch the hob back on during this time, the hob will operate using the stored settings.

# Setting a hotplate

Set the required heat setting using the 1 to 9 symbols.

Heat setting **1** = lowest setting.

Heat setting **9** = highest setting.

Every heat setting has an intermediate setting. This is marked in the control panel with the I symbol.

# Selecting a hotplate and heat setting

The hob must be switched on.

- 1. Touch the  $\equiv$  symbol for the required hotplate. The **\square**. $\square$  display gets brighter.
- 2. Then select the required heat setting from the settings range.

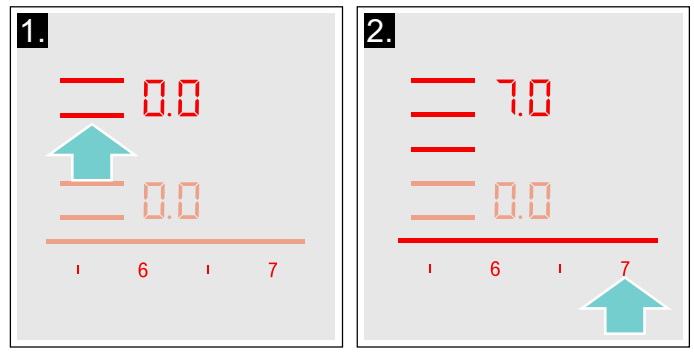

The heat setting is set.

# Changing the heat setting

Select the hotplate and then set the required heat setting in the control panel.

## Switching off the hotplate

Select the hotplate and set it to  $\square$ . $\square$  in the settings range. The hotplate switches itself off and the residual heat indicator appears.

## Notes

- If no pan has been placed on the hotplate, the selected power level flashes. After a certain time has elapsed, the hotplate switches off.
- If a pan has been placed on the hotplate before switching on the hob, it will be detected within 20 seconds of pressing the main switch and the hotplate will be selected automatically. Once detected, select the power level within the next 20 seconds or the hotplate will switch off.
   If more than one pan is placed on the hob, only one will be detected when switching it on.

# **Chef's recommendations**

# Recommendations

- When heating up puree, cream soups and thick sauces, stir occasionally.
- Set heat setting 8 to 9 for preheating.
- When cooking with the lid on, turn the heat setting down as soon as steam escapes between the lid and the cookware. Steam does not need to escape for a good cooking result.
- After cooking, keep the lid on the cookware until you serve the food.
- To cook with the pressure cooker, observe the manufacturer's instructions.
- Do not cook food for too long, otherwise the nutrients will be lost. The kitchen clock can be used to set the optimum cooking time.
- For a more healthy cooking result, smoking oil should be avoided.
- To brown food, fry small portions in succession.
- Cookware may reach high temperatures while the food is cooking. We recommend that you use oven gloves.
- You can find recommendations for energy-efficient cooking in section → "Environmental protection"

# **Cooking table**

The table shows which heat setting is suitable for each type of food. The cooking time may vary depending on the type, weight, thickness and quality of the food.

|                                                   | Heat setting | Cooking time<br>(mins) |
|---------------------------------------------------|--------------|------------------------|
| Melting                                           |              |                        |
| Chocolate coating                                 | 1 - 1.5      | -                      |
| Butter, honey, gelatine                           | 1-2          | -                      |
| Heating and keeping warm                          |              |                        |
| Stew, e.g. lentil stew                            | 1.5 - 2      | -                      |
| Milk*                                             | 1.5 - 2.5    | -                      |
| Heating sausages in water*                        | 3 - 4        | -                      |
| Defrosting and heating                            |              |                        |
| Spinach, frozen                                   | 3 - 4        | 15-25                  |
| Goulash, frozen                                   | 3 - 4        | 35 - 55                |
| Poaching, simmering                               |              |                        |
| Potato dumplings*                                 | 4.5 - 5.5    | 20 - 30                |
| Fish*                                             | 4 - 5        | 10 - 15                |
| White sauces, e.g. Béchamel sauce                 | 1-2          | 3 - 6                  |
| Whisked sauces, e.g. sauce béarnaise, hollandaise | 3 - 4        | 8-12                   |
| * Without lid                                     |              |                        |
| ** Turn several times                             |              |                        |
| *** Preheat to heat setting 8 - 8 5               |              |                        |

|                                                                                | Heat setting | Cooking time<br>(mins) |
|--------------------------------------------------------------------------------|--------------|------------------------|
| Boiling, steaming, braising                                                    |              |                        |
| Rice (with double the volume of water)                                         | 2.5 - 3.5    | 15-30                  |
| Rice pudding***                                                                | 2-3          | 30 - 40                |
| Unpeeled boiled potatoes                                                       | 4.5-5.5      | 25-35                  |
| Boiled potatoes                                                                | 45-55        | 15-30                  |
| Pasta, noodles*                                                                | 6-7          | 6 - 10                 |
| Stew                                                                           | 35-45        | 120 - 180              |
| Souns                                                                          | 35-45        | 15-60                  |
| Venetables                                                                     | 25-35        | 10-20                  |
| Vegetables<br>Vegetables frozen                                                | 2.0 0.0      | 7-20                   |
| Cooking in a pressure cooker                                                   | 45-55        | -                      |
|                                                                                | 4.0 0.0      |                        |
| Braising                                                                       |              |                        |
| Roulades                                                                       | 4 - 5        | 50-65                  |
| Pot roast                                                                      | 4 - 5        | 60 - 100               |
| Goulash***                                                                     | 3 - 4        | 50 - 60                |
| Roasting/frying with little oil*                                               |              |                        |
| Escalope, plain or breaded                                                     | 6-7          | 6 - 10                 |
| Escalope, frozen                                                               | 6-7          | 8 - 12                 |
| Chop, plain or breaded**                                                       | 6-7          | 8-12                   |
| Steak (3 cm thick)                                                             | 7-8          | 8-12                   |
| Poultry breast (2 cm thick)**                                                  | 5-6          | 10-20                  |
| Poultry breast, frozen**                                                       | 5-6          | 10-30                  |
| Rissoles (3 cm thick)**                                                        | 4.5 - 5.5    | 20-30                  |
| Hamburgers (2 cm thick)**                                                      | 6-7          | 10-20                  |
| Fish and fish fillet, plain                                                    | 5-6          | 8 - 20                 |
| Fish and fish fillet, breaded                                                  | 6-7          | 8 - 20                 |
| Fish, breaded and frozen, e.g. fish fingers                                    | 6-7          | 8 - 15                 |
| Scampi, prawns                                                                 | 7 - 8        | 4 - 10                 |
| Sautéeing fresh vegetables and mushrooms                                       | 7-8          | 10-20                  |
| Stir-frv. vegetables, meat cut in Asian-style strips                           | 7-8          | 15-20                  |
| Stir fry, frozen                                                               | 6-7          | 6 - 10                 |
| Pancakes (baked in succession)                                                 | 6.5 - 7.5    | -                      |
| Omelette (cooked in succession)                                                | 3.5-4.5      | 3-6                    |
| Fried eggs                                                                     | 5-6          | 3-6                    |
| Deep fat fruingt (150,000 g new parties in 1,01 ail deep fat fried in parties) |              |                        |
| Erazen producto e a obine obiokon nuggete                                      | 0 0          |                        |
| Crequettes frezen                                                              | 0-9          | -                      |
| Most e.g. shidken nertions                                                     | 1-0<br>6-7   |                        |
| Medi, e.g. Unicken portions                                                    | 0-1<br>0-7   | -                      |
| Fish, breaded or in Deer Datter                                                | b-/          | -                      |
| vegetables, mushrooms, breaded or battered, tempura                            | b-/          | -                      |
| Small baked items, e.g. doughnuts, fruit in batter                             | 4 - 5        | -                      |
|                                                                                |              |                        |

\*\*\* Preheat to heat setting 8 - 8.5

# Flex Zone

You can use each flex zone as a single hotplate or as two independent hotplates, as required.

It consists of four inductors that work independently of each other. If using the flexible cooking zone, only the area that is covered by cookware is activated.

# Advice on using cookware

To ensure that the cookware is detected and heat is distributed evenly, correctly centre the cookware:

# As a single hotplate

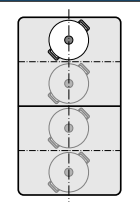

Diameter smaller than or equal to 13 cm Place the cookware on one of the four positions that can be seen in the illustration.

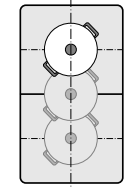

Diameter greater than 13 cm Place the cookware on one of the three positions that can be seen in the illustration.

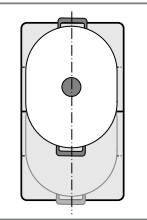

If the cookware takes up more than one hotplate, place it starting on the upper or lower edge of the flexible cooking zone.

# As two independent hotplates

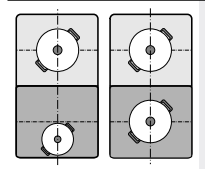

The front and rear hotplates each have two inductors and can be used independently of each other. Select the required heat setting for each of the hotplates. Use only one item of cookware on each hotplate.

## Recommendations

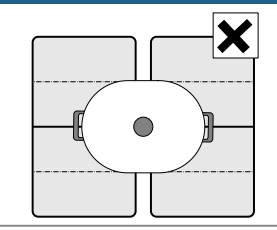

If the hob has more than one flexible cooking zone, place the cookware on top so that it covers only one of the flexible cooking zones.

Otherwise, the hotplates will not be activated as intended and the cooking result will not be satisfactory.

# As two independent hotplates

The flexible cooking zone is used like two independent hotplates.

# Activating

See section  $\rightarrow$  "Operating the appliance"

# As a single hotplate

Using the entire cooking zone by connecting both hotplates.

## Linking the two hotplates

- Set down the cookware. Select one of the two hotplates assigned to the flexible cooking zone and set the heat setting.

The flexible cooking zone is activated.

# Changing the heat setting

Select one of the two hotplates in the flexible cooking zone and change the heat setting in the settings range.

## Adding a new item of cookware

Set the new item of cookware down on the cooker, select one of the two hotplates in the flexible cooking zone and then touch the  $\equiv$  symbol twice. The new item of cookware will be detected and the heat setting that was previously selected will be retained.

**Note:** If the cookware is moved to the hotplate being used or lifted up, the hotplate begins an automatic search and the heat setting selected previously is retained.

## Disconnecting the two hotplates

Select one of the two hotplates in the flexible cooking zone and touch the  $\overline{\equiv}$  symbol.

This deactivates the flexible cooking zone. The two hotplates will now function independently.

## Notes

- If the hob is switched off, and then switched back on again later, the flexible cooking zone is reset to function as two independent hotplates.
- To change the configuration settings for the flexible cooking zone, refer to section → "Basic settings".

# Move function

This function activates the entire flexible cooking zone, which is divided into three cooking areas and which has preset heat settings.

Only use one item of cookware. The size of the cooking area depends on the cookware used and whether it is positioned correctly.

## Cooking areas

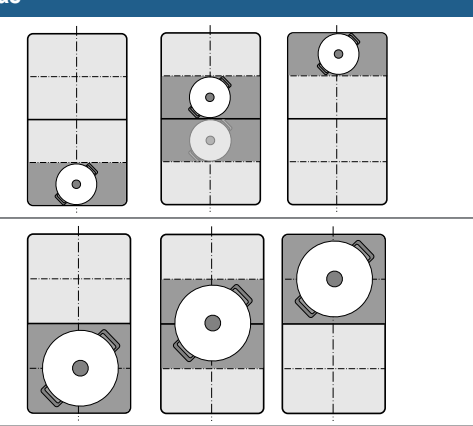

This means that an item of cookware can be moved during the cooking process to another cooking area with another heat setting:

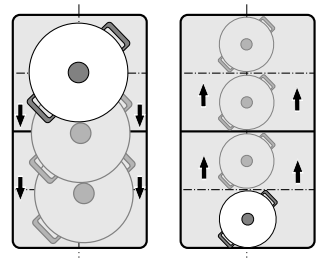

Preset heat settings:

Front area = heat setting  $\boldsymbol{g}$ 

Middle area = heat setting 5

Rear area = heat setting 1.5

The preset heat settings can be changed independently of one another. You can find out how to change these in the section on  $\rightarrow$  "Basic settings".

## Notes

- If more than one item of cookware is detected on the flexible cooking zone, the function is deactivated.
- If the cookware is moved within the flexible cooking zone or lifted up, the hob automatically starts searching and the heat setting of the area in which the vessel was detected is set.
- You can find information on the size and positioning of the cookware in the section on → "Flex Zone"

# Activation

- 1. Select one of the two hotplates in the flexible cooking zone.
- Touch the C symbol. The indicator beside the
   symbol lights up. The flexible cooking zone is activated as a single hotplate. The heat setting in the area in which the cookware is located lights up in the hotplate display.

The function has now been activated.

## Changing the heat setting

The heat settings for the individual cooking areas can be changed during the cooking process. Set the cookware down on the cooking area and change the heat setting in the settings range.

### Notes

- Only the heat setting in the area in which the cookware is located is changed.
- If the function is deactivated, the heat settings for the three cooking areas are reset to the preset values.

# Deactivating

Touch the **I** symbol. The indicator beside the **I** symbol goes out.

The function was deactivated.

**Note:** If one of the cooking areas is set to  $\square$ , the function deactivates after a few seconds.

# III FlexPlus Zone

The hob has two FlexPlus cooking zones which are located between the two flexible cooking zones and which switch on in conjunction with the right- or lefthand flexible cooking zone. This means that larger cooking vessels can be used and better cooking results can be achieved.

Each FlexPlus cooking zone always switches on in conjunction with the right- or left-hand flexible cooking zone. It is not possible to switch them on independently of one another.

# Notes regarding cookware

The cookware should be positioned centrally for good thermal detection and distribution.

The cookware should cover the side hotplate and the FlexPlus cooking zone.

Depending on the size of the cookware, the flexible cooking zone can be activated as two independent hotplates or as one hotplate:

# Set down the cookware

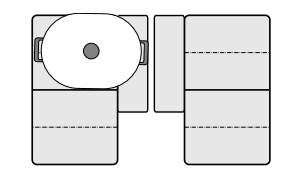

Elongated cookware: Activate the flexible cooking zone as two independent hotplates or as one hotplate.

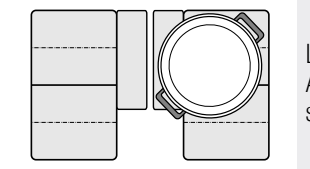

Large round cookware: Activate the flexible cooking zone as a single hotplate.

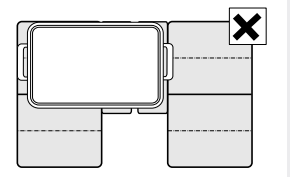

The cookware must not cover both FlexPlus cooking zones at the same time.

# Activation

- 1. Set down the cookware on the hotplate and make sure that it also covers the FlexPlus cooking zone.
- 2. Select the hotplate and the required heat setting. The hotplate and FlexPlus cooking zone indicators light up.

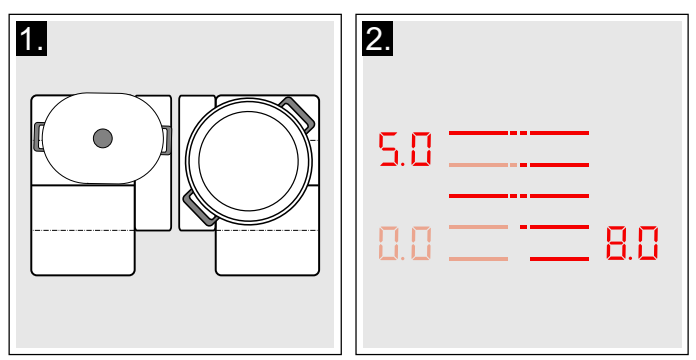

The flexible cooking zone is activated.

# Deactivating

Remove the cookware from the hotplate. The displays go out.

This deactivates the FlexPlus cooking zone.

# Time-setting options

Your hob has three timer functions:

- Programming the cooking time
- Kitchen timer
- Stopwatch function

# Programming the cooking time

The hotplate automatically switches off after the time that is set has elapsed.

# Setting procedure:

- 1. Select the hotplate and the required heat setting.
- Touch the symbol. The symbol and the indicator light up in the timer display.
   Ights up in the display for the hotplate.

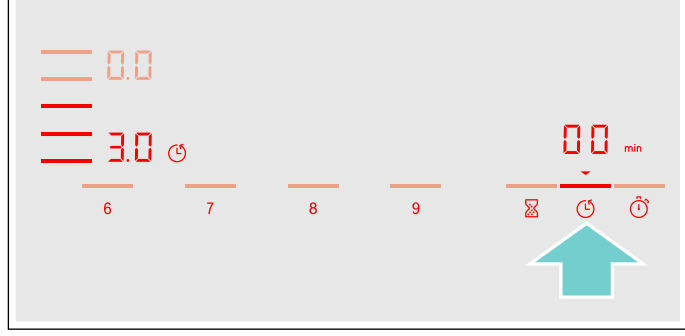

**3.** Within the next 10 seconds, set the required cooking time in the settings range.

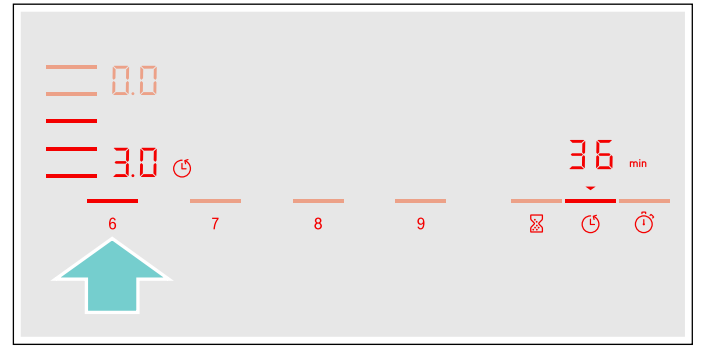

4. Touch the () symbol to confirm the selected setting.

The cooking time begins to elapse.

### Notes

 The same cooking time can be set automatically for all hotplates. The set time for each of the hotplates counts down independently. You can find information on automatically

programming the cooking time in section  $\rightarrow$  "Basic settings"

- If the flexible cooking zone is selected as the only hotplate, the set time for the entire cooking zone is the same.
- If the Move function is selected for the combined hotplate, the set time for the three hotplates is the same.

# Frying sensor

If a cooking time has been programmed for a hotplate and the frying sensor has been activated, the cooking time will not begin to count down until the selected temperature setting has been reached.

## **Cooking functions**

If a cooking time has been programmed for a hotplate and one of the cooking functions has been activated, the set cooking time will not start to count down until the temperature for the selected area has been reached.

# Changing or deleting the time

Select the hotplate and then touch the () symbol.

Change the cooking time in the settings range or set **D** to delete the programmed cooking time.

Touch the () symbol to confirm the selected setting.

### When the time has elapsed

The hotplate switches off, the display flashes and the hotplate switches to the heat setting. An audible signal sounds.

 $\square$  and the  $\checkmark$  indicator flash in the timer display.

When the symbol is touched, the indicators go out and the acoustic signal ceases.

### Notes

- To set a cooking time of under 10 minutes, always touch 0 before you select the required value.
- If a cooking time was programmed for several hotplates, the time information for the selected hotplate is shown in the timer display.
- Select the relevant hotplate to call up the remaining cooking time.
- You can set a cooking time of up to 99 minutes.

# The kitchen timer

You can use the kitchen timer to set a time of up to 99 minutes.

This functions independently from the hotplates and from other settings. This function does not automatically switch off a hotplate.

## Setting procedure

- 1. Touch the  $\boxtimes$  symbol. The  $\square$  symbol and the  $\checkmark$  indicator light up in the timer display.

After a few seconds, the time begins to elapse.

## Changing or deleting the time

Touch the 🛛 symbol.

Change the cooking time in the settings range or set **D** to delete the programmed cooking time.

Touch the  $\underline{\&}$  symbol to confirm the selected setting.

## When the time has elapsed

An audible signal sounds once the time has elapsed.  $\square$  and the  $\checkmark$  symbol flash in the timer display.

The indicators go out after touching the  $\underline{\boxtimes}$  symbol.

# **Stopwatch function**

The stopwatch function displays the time that has elapsed since activation.

This functions independently from the hotplates and from other settings. This function does not automatically switch off a hotplate.

## Activating

Touch the  $(\hat{\mathbb{O}})$  symbol. The  $\square$  symbol and the  $\checkmark$  indicator light up in the timer display.

The cooking time begins to elapse.

### Deactivating

Touching the  $\hat{()}$  symbol stops the stopwatch function. The timer displays remain lit.

If you touch the (1) symbol again, the displays go out. The function is deactivated.

# PowerBoost function

The PowerBoost function enables you to heat up large quantities of water faster than when using heat setting g.

This function can always be activated for a hotplate, provided the other hotplate in the same group is not in use (see illustration).

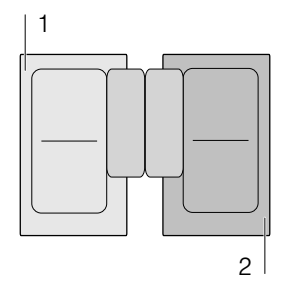

**Note:** The PowerBoost function can also be activated in the flexible area if the cooking zone is being used as a single hotplate.

# Activating

- 1. Select a hotplate.
- **2.** Touch the  $b_{\text{boost}}$  symbol.
- The b. indicator lights up. The function is activated.

# Deactivating

- 1. Select a hotplate.
- Touch the boost symbol. The b display goes out and the hotplate switches back to heat setting g.

The function is deactivated.

**Note:** In certain circumstances, the PowerBoost function can switch itself off automatically in order to protect the electronic elements inside the hob.

# ShortBoost function

The ShortBoost function enables you to heat cookware faster than when using heat setting  $\boldsymbol{g}$ .

After deactivating the function, select the appropriate heat setting for your food.

This function can always be activated for a hotplate, provided the other hotplate in the same group is not in use (see illustration).

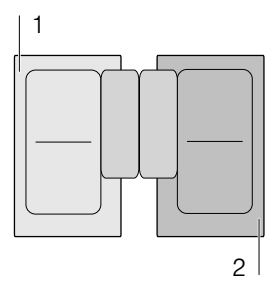

**Note:** With the flexible cooking zone, the ShortBoost function can be activated even if it is used as the only cooking zone.

# **Recommendations for use**

- Always use cookware that has not been pre-heated.
- Use pots and pans with a flat base. Do not use cookware with a thin base.
- Never leave empty cookware, oil, butter or lard to heat up unattended.
- Do not place a lid on the cookware.
- Place the cookware on the centre of the hotplate. Ensure that the diameter of the base of the cookware corresponds to the size of the hotplate.
- You can find information on the type, size and positioning of the cookware in section → "Induction cooking"

# Activating

- 1. Select a hotplate.
- Touch the <sup>∧</sup><sub>boost</sub> symbol twice. The Pb• indicator lights up.
   The function is activated.

# Deactivating

- 1. Select a hotplate.
- Touch the boost symbol. The Pb display goes out and the hotplate switches back to heat setting g.
- The function is deactivated.

**Note:** In certain circumstances, the ShortBoost function can switch itself off automatically in order to protect the electronic elements inside the hob.

# Keep warm function

This function is suitable for melting chocolate or butter and for keeping food warm.

# Activating

- 1. Select the required heat setting.
- Within the next 10 seconds, touch the <sup>™</sup> symbol. The *L* a indicator lights up.

The function is activated.

# Deactivating

- 1. Select a hotplate.
- 2. Touch the W symbol.

The **L a** display goes out. The hotplate switches itself off and the residual heat indicator appears.

The function is deactivated.

# Transferring settings

This function can be used to transfer the heat setting, the programmed cooking time and the selected cooking function from one hotplate to another.

To transfer the settings, move the cookware from the hotplate which is switched on to another hotplate.

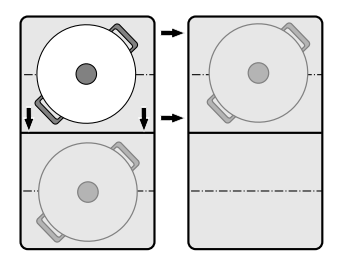

Note: You can find additional information on the positioning of the cookware in the section on  $\rightarrow$  "Flex Zone"

# Activation

- Move the cookware from the hotplate which is switched on to another hotplate. The heat setting of the original hotplate flashes. The cookware is detected and the previously selected heat setting and the *L* symbol flash in the new hotplate display.
- Select the new hotplate to confirm the settings. The heat setting of the original hotplate is set to 22.

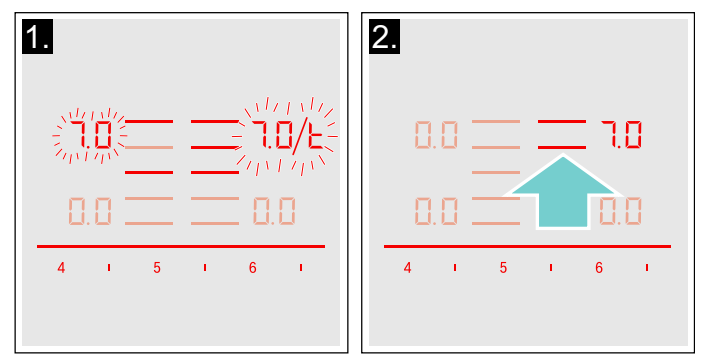

The settings have been transferred to the new hotplate.

# Notes

- Move the cookware to a hotplate which is not switched on, which you have not yet preset or on which no other cookware has been placed.
- The PowerBoost or ShortBoost function can then only be moved from left to right or right to left if no hotplate is active.
- If a new item of cookware is set down on another hotplate before the settings have been confirmed, this function is ready for both cooking vessels.
- If several vessels are moved, the function is only ready for the vessel which was last moved.

# Cooking assist functions

The cooking assistance functions make cooking easy and always give you excellent results. The

recommended temperature settings are suitable for any type of cooking.

They enable you to cook without using excessive heat and promise the perfect cooking and frying results.

Sensors measure the heat of the saucepan or frying pan throughout the cooking process. This ensures that the power is continuously controlled and that the right temperature is maintained.

Food can be added once the selected temperature has been reached. Food will not be overheated and liquids will not boil over. The hotplates that have a frying sensor are marked with the frying sensor symbol.

The cooking functions are available to all hotplates if a wireless temperature sensor is connected.

In this section, you will find information on:

- Cooking assistant function types
- Suitable cookware
- Sensors and special accessories
- Functions and heat settings
- Recommended dishes

# **Cooking assistant function types**

You can use the cooking assistance functions to select the best cooking type for each kind of food.

The table shows the various different settings that are available for the cooking assistant functions:

| Cooking assistance functions                       | Temperature settings | Cookware | Availability  | Activate |
|----------------------------------------------------|----------------------|----------|---------------|----------|
| Frying sensor                                      |                      |          |               |          |
| Roasting/frying with a small amount of oil         | 1, 2, 3, 4, 5        |          | ĉ_            | ĉ-       |
| Cooking functions                                  |                      |          |               |          |
| Heating/keeping warm                               | 1/70°C               |          | All hotplates | ক্ষ      |
| Poaching                                           | 2/90°C               |          | All hotplates | ক্ষ      |
| Cooking                                            | 3/100∘C              |          | All hotplates | ক্ষ      |
| Cooking in a pressure cooker                       | 4/120°C              |          | All hotplates | ক্ষ      |
| Frying with a large amount of oil in the saucepan* | 5/170ºC              |          | All hotplates | ঞ        |
| *Preheat with the lid on and fry with the lid off  |                      |          |               |          |

If the hob does not have a wireless cooking sensor, this can be purchased from specialist retailers, our after-sales service or our official website.

# Suitable cookware

Select the cooking zone with the diameter that most closely matches that of the base of the cookware and place the cookware in the centre of this cooking zone.

For the cooking functions, use cookware that is high enough that the required water volume lies above the silicone patch for the wireless sensor.

There are frying pans that are perfect for using with the frying sensor. These can be purchased from specialist retailers, our technical after-sales service or our official website. Quote the relevant reference number:

- HEZ390210 15 cm frying pan.
- HEZ390220 19 cm frying pan.
- HEZ390230 21 cm frying pan.
- HEZ390250 28 cm frying pan. Only recommended for the FlexPlus cooking zone.

These frying pans have a non-stick coating so that you require only a small amount of oil to fry food.

### Notes

- The frying sensor has been configured specifically for this type and size of frying pan.
- Using a frying pan of a different size or one that is poorly positioned on the flexible cooking zones may result in the frying sensor not being activated. See section → "Flex Zone".
- Other types of frying pan may overheat and reach a temperature above or below the selected heat setting. Try the lowest temperature setting to begin with and change it if required.

Any cookware that is suitable for induction cooking can be used with the cooking functions. You can find information on which types of cookware can be used with an induction hob in section  $\rightarrow$  "Induction cooking".

The cooking assistance functions table lists which cookware is suitable for which functions.

# Sensors and special accessories

The sensors measure the temperature of the pot throughout the entire cooking process. This ensures that the cooking power is controlled with high precision to maintain the correct temperature and achieve optimum cooking results.

Your hob has two different temperature-measuring systems for achieving the best results:

- Temperature sensors that are located inside the hob and monitor the temperature of the base of the cookware. Suitable for the frying sensor.
- A wireless cooking sensor that transmits information about the temperature of the cookware to the control panel. Suitable for the cooking functions.

The cooking sensor is essential for using the cooking functions.

If your hob does not have a wireless cooking sensor, this can be purchased from specialist retailers, our technical after-sales service or our official website by quoting the reference number HEZ39050.

You can find information about the cooking sensor in section  $\rightarrow$  "Preparing and maintaining the wireless temperature sensor"

# Functions and heat settings

# **Frying sensor**

You can use the frying sensor when pan-frying food with a small amount of oil.

Hotplates with this function are marked with the frying sensor symbol.

### Benefits

- The hotplate only heats up when necessary. This saves energy. Oil and fat will not overheat.
- A signal will sound once the empty frying pan has reached the optimum temperature for adding oil and food.

## Notes

- Do not put the lid on the pan as this will prevent the controller from working. You can use a splatter guard to prevent the oil from spitting.
- Use oil or fat that is suitable for frying. If using butter, margarine, cold-pressed olive oil or lard, use temperature setting 1 or 2.
- Never leave fat or oil unattended while you are heating it.
- If the hotplate is a higher temperature than the cookware or vice versa, the temperature sensor will not be activated correctly.
- Always use the cooking functions when frying with a large amount of oil in the saucepan. "Frying with a large amount of oil in the saucepan", heat setting 5.

# **Temperature settings**

| Temperature setting |               | Suitable for                                                                                                    |  |  |
|---------------------|---------------|----------------------------------------------------------------------------------------------------|--|--|
| 1                   | Very low      | Preparing and reducing sauces, sweating vegetables and frying food in extra virgin olive oil, butter or margarine. |  |  |
| 2                   | Low           | Frying food using extra virgin olive oil, butter or margarine, e.g. omelettes.                                     |  |  |
| 3                   | Medium - low  | Frying fish and Thick food, e.g. meatballs and sausages.                                                           |  |  |
| 4                   | Medium - high | Frying steaks, medium or well-done, frozen, breaded and fine foods, e.g. escalope, fresh ragout and vegetables.    |  |  |
| 5                   | High          | Frying food at high temperatures, e.g. steaks, rare, potato pancakes and Frozen French fries.                      |  |  |

## Setting procedure

Select the appropriate temperature setting from the table. Place the empty frying pan on the hotplate.

1. Select the hotplate. Touch the Less symbol. Less lights up in the hotplate display.

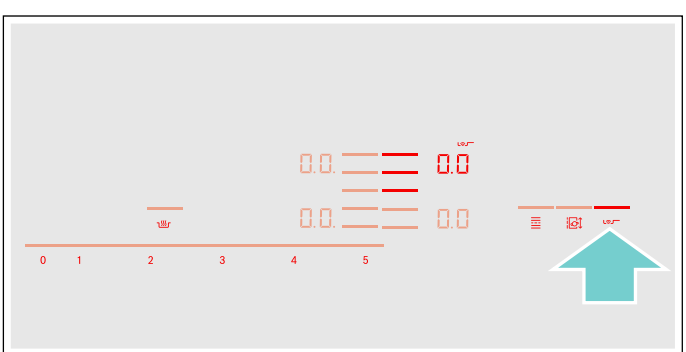

2. Within the next 10 seconds, select the required temperature setting from the settings range.

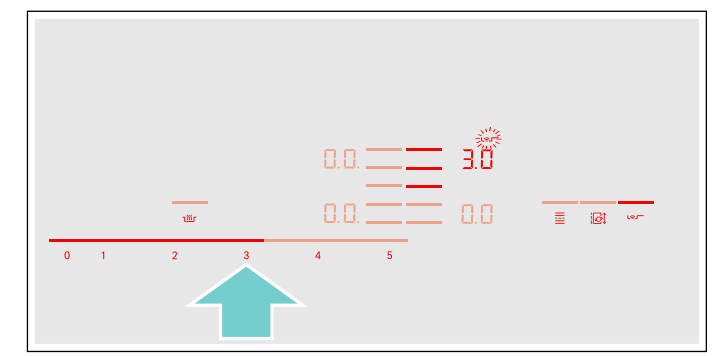

The function has now been activated.

The Lar temperature symbol flashes until the frying temperature is reached. A signal sounds and the temperature symbol goes out.

3. Once the frying temperature has been reached, add the fat and then the food to the pan.

Note: Turn the food so that it does not burn.

## Switching off the frying sensor

Select the hotplate and set it to  $\square$   $\square$  in the settings range. The hotplate switches itself off and the residual heat indicator appears.

# **Cooking functions**

You can use these functions to heat, simmer or cook food, or cook it in a pressure cooker or fry it in a saucepan with sufficient oil at a controlled temperature.

These cooking functions are available for all hotplates.

# **Benefits**

- The cooking zone only continues heating for as long as this is necessary to maintain the temperature. This saves energy and prevents oil or fat from overheating.
- The temperature is continuously monitored. This prevents the food from spilling over. In addition, the temperature setting does not need to be changed.
- A signal sounds once the water or oil has reached the optimum temperature for adding the food. The table shows if the food needs to be added right at the start.

### Notes

- Use pots and pans with a thick, flat base. Do not use pots and pans with a thin or domed base.
- Fill the pot so that the contents reach high enough to cover the cooking sensor's silicone patch.
- Use the frying sensor when frying with a small amount of oil.
- Position the cookware in such a way that the cooking sensor is pointing towards the outer side of the hob.
- Do not remove the cooking sensor from the pot during cooking.
- Remove the cooking sensor from the pot after cooking. Be careful as the cooking sensor may be very hot.

## Temperature ranges and settings

| Cooking functions                                 | Temperature setting | Temperature range | Suitable for              |
|---------------------------------------------------|---------------------|-------------------|---------------------------|
| Heating, keeping warm                             | 1/70 ºC             | 60 - 70 °C        | E.g. soups, punch         |
| Poaching                                          | 2/90 °C             | 80 - 90 °C        | E.g. rice, milk           |
| Cooking                                           | 3/100 °C            | 90 - 100 °C       | E.g. pasta, vegetables    |
| Cooking in a pressure cooker                      | 4/120 °C            | 110-120°C         | E.g. chicken, stew.       |
| Frying with a large amount of oil in the saucepan | 5/170 °C            | 170 - 180 °C      | E.g. doughnuts, meatballs |

### Tips for cooking with the cooking functions

- Heating/keep-warm function: Frozen products in portions, e.g. spinach. Place the frozen product in the cookware. Pour in the volume of water specified by the manufacturer. Cover the cookware and select the setting 1/70 °C. Stir occasionally.
- Poaching function: This function is suitable for cooking food at low temperatures and for thickening sauces and stews. Select setting 2/90 °C.
- Boiling function: This function allows you to boil water with a lid without it boiling over. You can boil efficiently thanks to the temperature control. Select setting 3/100 °C.
- Cooking in a pressure cooker function: Follow the manufacturer's recommendations. Continue cooking for the recommended time once the signal has sounded. Select setting 4/120 °C.
- Frying with a large amount of oil in the saucepan function: To heat the oil with the lid on. Remove the lid after the signal tone and add the food (insofar as there are no other instructions in the "Recommended dishes" table). Select setting 5/170 °C.

### Notes

- Always cook with the lid on. Exception: "Frying with a large amount of oil in the saucepan", temperature setting 5/170 °C.
- If an audible signal does not sound, make sure that the lid is on the pan.
- Never leave oil unattended during heating. Use oil or fat that is suitable for frying. Do not mix different cooking fats together, e.g. oil and lard. Mixtures of different fats may froth up when hot.
- If you are not satisfied with the cooking result, e.g. when cooking potatoes, next time use less water but keep the recommended temperature setting.

# Setting the boiling point

The point at which water starts to boil depends on the height of your home above sea level. You can set the boiling point if water is boiling too strongly or not strongly enough. To do this, proceed as follows:

- Select the basic setting ⊂ Ч; see the section on → "Basic settings"
- The basic setting is 3 as standard. If your home is between 200 and 400 metres above sea level, there is no need to set the boiling point. If not, choose the correct setting from the following table according to your altitude:

| Height          | Setting <u></u> |
|-----------------|-----------------|
| 0 - 100 m.      | 1               |
| 100 - 200 m.    | 2               |
| 200 - 400 m.    | 3*              |
| 400 - 600 m.    | Ч               |
| 600 - 800 m.    | 5               |
| 800 - 1000 m.   | 5               |
| 1000 - 1200 m.  | 7               |
| 1200 - 1400 m.  | 8               |
| Above 1400 m.   | 9               |
| * Decio cotting |                 |

Basic setting

**Note:** Temperature setting 3/100 °C is sufficient for efficient boiling, even if the water does not boil very strongly. However, the boiling point can be changed. For example, you can set a lower altitude if you want the water to boil more strongly.

## Setting procedure

You will need to connect the wireless cooking sensor to the control panel before using the cooking functions for the first time. Refer to the section entitled  $\rightarrow$  " *Wireless temperature sensor*" to find out how to do this

- Attach the temperature sensor to the saucepan; see the section on → "Preparing and maintaining the wireless temperature sensor"
- 2. Place a saucepan filled with sufficient liquid on the required hotplate and always put the lid on.
- 3. Select the hotplate on which you have placed the saucepan with the temperature sensor.
- Touch the symbol on the temperature sensor. The indicator symbol will light up in the control panel.

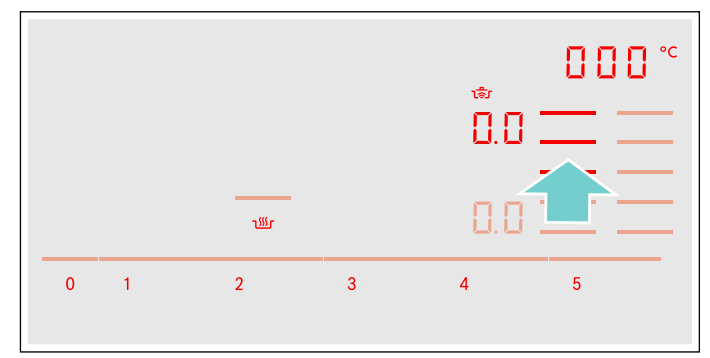

5. Select the right temperature setting from the table.

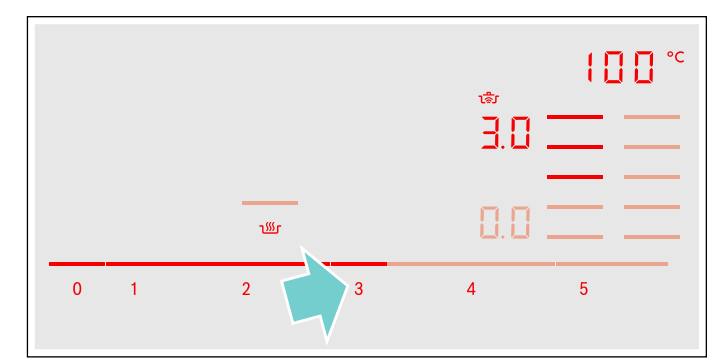

The function has now been activated. The temperature symbol vill flash until the water or oil has reached the right temperature for adding the food. A signal will sound and the temperature symbol will stop flashing.

 Once the signal has sounded, take the lid off and add the food. Keep the lid on during cooking.
 Note: Do not cover the pan when using the "Frying with a large amount of oil in the saucepan" function.

## Switching off cooking functions

Select the hotplate and set it to  $\square$  .  $\square$  on the control panel. The hotplate will switch off and the residual heat indicator will appear.

**Note:** To re-activate the cooking functions, wait for approximately 10 seconds.

# **Recommended dishes**

The following table shows a selection of dishes and is arranged by food type. The temperature and the cooking time depend on the amount, the condition and the quality of the food.

| Meat                                           | Cookingassistance<br>functions | Temperature setting | Total cooking time from signal tone (mins) |
|------------------------------------------------|--------------------------------|---------------------|--------------------------------------------|
| Function for frying with a small amount of oil |                                |                     |                                            |
| Escalope, plain or breaded                     | Frying sensor                  | 4                   | 6 - 10                                     |
| Fillet                                         | Frying sensor                  | 4                   | 6 - 10                                     |
| Chops*                                         | Frying sensor                  | 3                   | 10 - 15                                    |
| Cordon bleu, escalope*                         | Frying sensor                  | 4                   | 10 - 15                                    |
| Steak, rare (3 cm thick)                       | Frying sensor                  | 5                   | 6 - 8                                      |
| Steak, medium or well done (3 cm thick)        | Frying sensor                  | 4                   | 8 - 12                                     |
| Poultry breast (2 cm thick)*                   | Frying sensor                  | 3                   | 10-20                                      |
| Sausages, pre-boiled or raw*                   | Frying sensor                  | 3                   | 8 - 20                                     |
| Hamburgers, meatballs, stuffed meatballs*      | Frying sensor                  | 3                   | 6 - 30                                     |
| Meat loaf                                      | Frying sensor                  | 2                   | 6 - 9                                      |
| Strips of meat, gyros                          | Frying sensor                  | 4                   | 7 - 12                                     |
| Minced meat                                    | Frying sensor                  | 4                   | 6 - 10                                     |
| Bacon                                          | Frying sensor                  | 2                   | 5 - 8                                      |
| Poaching function                              |                                |                     |                                            |
| Sausages                                       | Cooking functions              | 2/90°C              | 10 - 20                                    |
| Cooking function                               |                                |                     |                                            |
| Meatballs                                      | Cooking functions              | 3/100°C             | 20-30                                      |
| Chicken                                        | Cooking functions              | 3/100°C             | 60 - 90                                    |
| Veal, boiled or stewed                         | Cooking functions              | 3/100°C             | 60 - 90                                    |
| Function for cooking in a pressure cooker      |                                |                     |                                            |
| Chicken, veal***                               | Cooking functions              | 4/120°C             | 15-25                                      |
| Function for frying with a large amount of oil |                                |                     |                                            |
| Chicken portions and meatballs**               | Cooking functions              | 5/170°C             | 10 - 15                                    |
| * Turn several times.                          |                                |                     |                                            |

 $^{**}$  Heat the oil with the lid on. Fry in portions with the lid off (see table for cooking time per portion).

\*\*\* Add the food right at the beginning.

| Fish                                                                                                    | Cooking assistance<br>functions | Temperature setting | Total cooking time from signal tone (mins) |  |
|----------------------------------------------------------------------------------------------------|---------------------------------|---------------------|--------------------------------------------|--|
| Function for frying with a small amount of oil                                                                   |                                 |                     |                                            |  |
| Frying a whole fish, e.g. trout                                                                                  | Frying sensor                   | 3                   | 10-20                                      |  |
| Fish fillet, plain or breaded                                                                                    | Frying sensor                   | 3 - 4               | 10-20                                      |  |
| Prawns, scampi                                                                                                   | Frying sensor                   | 4                   | 4 - 8                                      |  |
| Poaching function                                                                                                |                                 |                     |                                            |  |
| Stewing fish, e.g. hake                                                                                          | Cooking functions               | 2/90°C              | 15-20                                      |  |
| Function for frying with a large amount of oil                                                                   |                                 |                     |                                            |  |
| Fish, beer-battered or breaded*                                                                                  | Cooking functions               | 5/170°C             | 10 - 15                                    |  |
| * Heat the oil with the lid on. Fry in portions with the lid off (the table lists the cooking time per portion). |                                 |                     |                                            |  |

# en Cooking assist functions

| Egg-based dishes                                         | Cooking assistance<br>functions | Temperature setting | Total cooking time from signal tone (mins) |
|----------------------------------------------------------|---------------------------------|---------------------|--------------------------------------------|
| Function for frying with a small amount of oil           |                                 |                     |                                            |
| Pancakes*                                                | Frying sensor                   | 5                   | -                                          |
| Omelette*                                                | Frying sensor                   | 2                   | 3-6                                        |
| Fried egg                                                | Frying sensor                   | 2 - 4               | 2-6                                        |
| Scrambled egg                                            | Frying sensor                   | 2                   | 4 - 9                                      |
| Shredded raisin pancake                                  | Frying sensor                   | 3                   | 10 - 15                                    |
| French toast                                             | Frying sensor                   | 3                   | 4 - 8                                      |
| Cooking function                                         |                                 |                     |                                            |
| Boiling eggs**                                           | Cooking functions               | 3/100°C             | 5 - 10                                     |
| * Total cooking time per portion. Fry one after another. |                                 |                     |                                            |

\*\* Add the food right at the beginning.

| Vegetables and pulses                                                                                      | Cooking assis-<br>tance functions | Tempera-<br>ture setting | Total cooking time from signal tone (mins) |  |
|----------------------------------------------------------------------------------------------------|-----------------------------------|--------------------------|--------------------------------------------|--|
| Function for frying with a small amount of oil                                                             |                                   |                          |                                            |  |
| Garlic, onions                                                                                             | Frying sensor                     | 1-2                      | 2 - 10                                     |  |
| Courgettes, aubergines                                                                                     | Frying sensor                     | 3                        | 4 - 12                                     |  |
| Peppers, green asparagus                                                                                   | Frying sensor                     | 3                        | 4 - 15                                     |  |
| Vegetables sautéed in oil, e.g. courgettes, green peppers                                                  | Frying sensor                     | 1                        | 10-20                                      |  |
| Mushrooms                                                                                                  | Frying sensor                     | 4                        | 10-15                                      |  |
| Glazing vegetables                                                                                         | Frying sensor                     | 3                        | 6 - 10                                     |  |
| Cooking function                                                                                           |                                   |                          |                                            |  |
| Fresh vegetables, e.g. broccoli                                                                            | Cooking functions                 | 3/100°C                  | 10-20                                      |  |
| Fresh vegetables, e.g. Brussels sprouts                                                                    | Cooking functions                 | 3/100°C                  | 30 - 40                                    |  |
| Chickpeas*                                                                                                 | Cooking functions                 | 3/100°C                  | 60 - 90                                    |  |
| Peas                                                                                                    | Cooking functions                 | 3/100°C                  | 15-20                                      |  |
| Lentil stew*                                                                                               | Cooking functions                 | 3/100°C                  | 45 - 60                                    |  |
| Function for cooking in a pressure cooker*                                                                 |                                   |                          |                                            |  |
| Vegetables, e.g. green beans                                                                               | Cooking functions                 | 4/120°C                  | 3 - 6                                      |  |
| Chickpeas, beans                                                                                           | Cooking functions                 | 4/120°C                  | 25 - 35                                    |  |
| Lentil stew                                                                                                | Cooking functions                 | 4/120°C                  | 10-20                                      |  |
| Function for frying with a large amount of oil                                                             |                                   |                          |                                            |  |
| Vegetables and mushrooms, breaded or beer-battered*                                                        | Cooking functions                 | 5/170°C                  | 4 - 8                                      |  |
| * Add the food right at the beginning.                                                                     |                                   |                          |                                            |  |
| ** Heat the oil with the lid on. Fry in portions with the lid off (see table for cooking time per portion) |                                   |                          |                                            |  |

| Potatoes                                                                                                    | Cooking assistance functions | Temperature setting | Total cooking time from signal tone (mins) |
|----------------------------------------------------------------------------------------------------|------------------------------|---------------------|--------------------------------------------|
| Function for frying with a small amount of oil                                                                                |                              |                     |                                            |
| Fried potatoes (made from unpeeled boiled potatoes)                                                                           | Frying sensor                | 5                   | 6 - 12                                     |
| Fried potatoes (made from raw potatoes)                                                                                       | Frying sensor                | 4                   | 15-25                                      |
| Potato fritter*                                                                                                    | Frying sensor                | 5                   | 2,5 - 3,5                                  |
| Swiss rösti                                                                                                    | Frying sensor                | 1                   | 50 - 55                                    |
| Glazed potatoes                                                                                                    | Frying sensor                | 3                   | 15-20                                      |
| Poaching function                                                                                                    |                              |                     |                                            |
| Potato dumplings                                                                                                    | Cooking functions            | 2/90°C              | 30 - 40                                    |
| Cooking function                                                                                                    |                              |                     |                                            |
| Potatoes**                                                                                                    | Cooking functions            | 3/100°C             | 30 - 45                                    |
| Function for cooking in a pressure cooker                                                                                     |                              |                     |                                            |
| Potatoes**                                                                                                    | Cooking functions            | 4/120°C             | 10 - 12                                    |
| <ul> <li>* Total cooking time per portion. Fry one after another.</li> <li>** Add the food right at the beginning.</li> </ul> |                              |                     |                                            |

| Pasta and cereals                                                                                                    | Cooking assistance functions | Temperature setting | Total cooking time from signal tone (mins) |
|----------------------------------------------------------------------------------------------------|------------------------------|---------------------|--------------------------------------------|
| Poaching function                                                                                                    |                              |                     |                                            |
| Rice                                                                                                    | Cooking functions            | 2/90°C              | 25 - 35                                    |
| Polenta*                                                                                                    | Cooking functions            | 2/90°C              | 3-8                                        |
| Semolina pudding                                                                                                    | Cooking functions            | 2/90°C              | 5 - 10                                     |
| Cooking function                                                                                                    |                              |                     |                                            |
| Pasta                                                                                                    | Cooking functions            | 3/100°C             | 7 - 10                                     |
| Pastry parcels and filled dumplings                                                                                                    | Cooking functions            | 3/100°C             | 6 - 15                                     |
| Function for cooking in a pressure cooker                                                                                                  |                              |                     |                                            |
| Rice**                                                                                                    | Cooking functions            | 4/120°C             | 5 - 8                                      |
| <ul> <li>* Heat up with the lid on; cook with the lid off and stir constantly.</li> <li>** Add the food right at the beginning.</li> </ul> |                              |                     |                                            |

| Soups                                           | Cooking assistance<br>functions | Temperature setting | Total cooking time from signal (mins) |
|-------------------------------------------------|---------------------------------|---------------------|---------------------------------------|
| Poaching function                               |                                 |                     |                                       |
| Instant soups, e.g. creamy soups                | Cooking functions               | 2/90°C              | 10 - 15                               |
| Cooking function                                |                                 |                     |                                       |
| Homemade broths, e.g. meat or vegetable soups** | Cooking functions               | 3/100°C             | 60 - 90                               |
| Instant soups, e.g. minestrone                  | Cooking functions               | 3/100°C             | 5 - 10                                |
| Cooking in a pressure cooker function           |                                 |                     |                                       |
| Homemade broths, e.g. vegetable soups**         | Cooking functions               | 4/120°C             | 3-6                                   |
| * Stir frequently.                              |                                 |                     |                                       |
| ** Add the food straight away.                  |                                 |                     |                                       |

#### Cooking assist functions en

| Sauces                                              | Cooking assis-<br>tance functions | Temperature setting | Total cooking time from signal tone (mins) |
|-----------------------------------------------------|-----------------------------------|---------------------|--------------------------------------------|
| Function for frying with a small amount of oil      |                                   |                     |                                            |
| Tomato sauce with vegetables                        | Frying sensor                     | 1                   | 25 - 35                                    |
| Béchamel sauce                                      | Frying sensor                     | 1                   | 10-20                                      |
| Cheese sauce, e.g. Gorgonzola sauce                 | Frying sensor                     | 1                   | 10-20                                      |
| Reducing sauces, e.g. tomato sauce, Bolognese sauce | Frying sensor                     | 1                   | 25 - 35                                    |
| Sweet sauces, e.g. orange sauce                     | Frying sensor                     | 1                   | 15-25                                      |

| Desserts                                       | Cooking assistance functions | Temperature setting | Total cooking time<br>from signal tone (mins) |
|------------------------------------------------|------------------------------|---------------------|-----------------------------------------------|
| Poaching function                              |                              |                     |                                               |
| Rice pudding*                                  | Cooking functions            | 2/90°C              | 40 - 50                                       |
| Porridge                                       | Cooking functions            | 2/90°C              | 10 - 15                                       |
| Compote**                                      | Cooking functions            | 3/100°C             | 15-25                                         |
| Chocolate pudding***                           | Cooking functions            | 2/90°C              | 3 - 5                                         |
| Function for frying with a large amount of oil |                              |                     |                                               |
| Patisserie, e.g. ring or filled doughnuts****  | Cooking functions            | 5/170ºC             | 5 - 10                                        |

\* Stir regularly.

\*\* Add the food right at the beginning. \*\*\* Heat up with the lid on; cook with the lid off and stir constantly.

\*\*\*\* Heat the oil with the lid on. Fry in portions with the lid off (the table lists the cooking time per portion).

| Frozen products                                              | Cooking assistance functions | Temperature setting | Total cooking time from signal tone (mins) |
|--------------------------------------------------------------|------------------------------|---------------------|--------------------------------------------|
| Function for frying with a small amount of oil               |                              |                     |                                            |
| Escalope                                                     | Frying sensor                | 4                   | 15-20                                      |
| Cordon bleu*                                                 | Frying sensor                | 4                   | 10 - 30                                    |
| Poultry breast*                                              | Frying sensor                | 4                   | 10 - 30                                    |
| Chicken nuggets                                              | Frying sensor                | 4                   | 10 - 15                                    |
| Gyros, kebab                                                 | Frying sensor                | 3                   | 5 - 10                                     |
| Fish fillet, plain or breaded                                | Frying sensor                | 3                   | 10-20                                      |
| Fish fingers                                                 | Frying sensor                | 4                   | 8 - 12                                     |
| French fries                                                 | Frying sensor                | 5                   | 4 - 6                                      |
| Pan-fried dishes, e.g. fried vegetables with chicken         | Frying sensor                | 3                   | 6 - 10                                     |
| Spring rolls                                                 | Frying sensor                | 4                   | 10 - 30                                    |
| Camembert/cheese                                             | Frying sensor                | 3                   | 10 - 15                                    |
| Heating/keep-warm function                                   |                              |                     |                                            |
| Frozen vegetables in a creamy sauce, e.g. cream of spinach** | Cooking functions            | 1 / 70 °C           | 15-20                                      |
| Cooking function                                             |                              |                     |                                            |
| Frozen vegetables, e.g. green beans**                        | Cooking functions            | 3/100°C             | 15-30                                      |
| Function for frying with a large amount of oil               |                              |                     |                                            |
| Frozen chips***                                              | Cooking functions            | 5/170°C             | 4 - 8                                      |
| * Turn several times.                                        |                              |                     |                                            |

Add liquid according to the manufacturer's instructions.

\*\*\* Heat the oil with the lid on. Fry in portions with the lid off (see table for cooking time per portion).

| Miscellaneous                                                                                        | Cooking assistance functions | Temperature setting | Total cooking time from signal tone (mins) |
|----------------------------------------------------------------------------------------------------|------------------------------|---------------------|--------------------------------------------|
| Function for frying with a small amount of oil                                                       |                              |                     |                                            |
| Camembert/cheese                                                                                     | Frying sensor                | 3                   | 7 - 10                                     |
| Dried instant meals to which water is added, e.g. pasta dishes                                       | Frying sensor                | 1                   | 5 - 10                                     |
| Croutons                                                                                             | Frying sensor                | 3                   | 6 - 10                                     |
| Almonds/hazelnuts/walnuts/pine nuts                                                                  | Frying sensor                | 4                   | 3 - 15                                     |
| Heating/keep-warm function                                                                           |                              |                     |                                            |
| Food in jars and tins, e.g. goulash soup*                                                            | Cooking functions            | 1/70°C              | 10-20                                      |
| Mulled wine**                                                                                        | Cooking functions            | 1/70°C              | -                                          |
| Poaching function                                                                                    |                              |                     |                                            |
| Milk**                                                                                               | Cooking functions            | 2/90°C              | -                                          |
| * Add the food right at the beginning and stir regularly.<br>** Add the food right at the beginning. |                              |                     |                                            |

# Wireless temperature sensor

You will need to connect the wireless temperature sensor to the control panel before using the cooking functions for the first time.

# Preparing and maintaining the wireless temperature sensor

This section provides information on:

- Adhering the silicone patch
- Attaching the wireless cooking sensor
- Cleaning
- Changing the battery

The silicone patch and the cooking sensor can be purchased at a later time from specialist retailers, our technical after-sales service or our official website. To do this, quote the relevant reference number:

| 00577921 | Set of 5 silicone patches                    |
|----------|----------------------------------------------|
| HEZ39050 | Cooking sensor and set of 5 silicone patches |

# Adhering the silicone patch

The silicone patch attaches the temperature sensor to the cookware.

When a pan is used for the first time with the cooking functions, the silicone patch must be adhered directly to the pan. It is important

- 1. That the adhesive area on the pan is free from grease. Clean the pan, dry it thoroughly and wipe the adhesive area with a spirit.
- Remove the protective film from the silicone patch. Adhere the silicone patch to the outside of the pan in the correct place using the enclosed template as a guide.

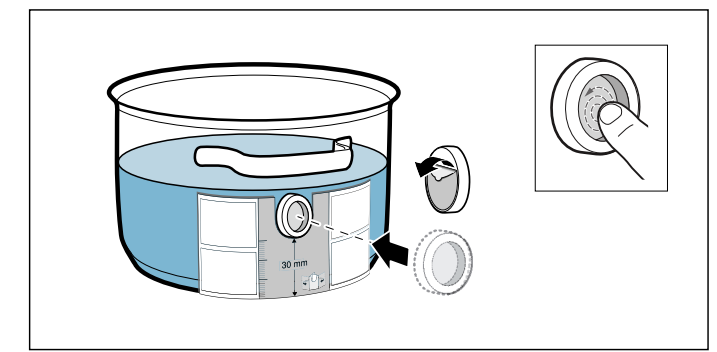

3. Press down all over the surface of the silicone patch, including in the centre.

The adhesive requires one hour to fully harden. Do not use or clean the pan during this time.

### Notes

- Do not leave the pan with the silicone patch to soak soapy water for long periods of time.
- If the silicone patch comes off, attach a new one.

## Fitting the wireless temperature sensor

Attach the temperature sensor to the silicone patch and align it correctly.

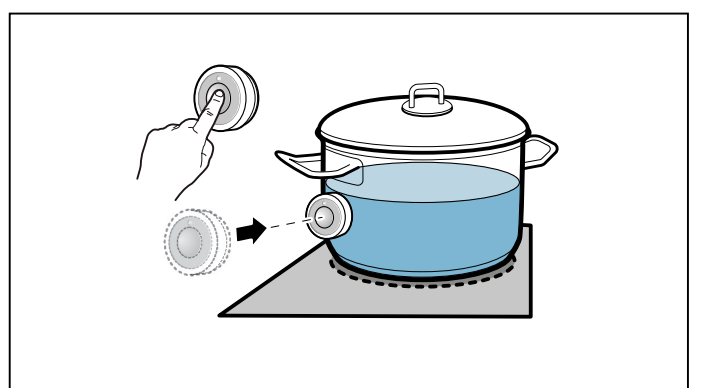

## Notes

- Make sure that the silicone patch is completely dry before attaching the temperature sensor.
- Position the cookware in such a way that the temperature sensor is pointing towards the outer side of the hob.
- To prevent overheating, the temperature sensor must not be pointed towards another item of cookware that is hot.
- Remove the temperature sensor from the saucepan after cooking. Store it in a clean, safe place away from sources of heat.
- You can use up to three temperature sensors at the same time.

# Connecting the wireless temperature sensor to the control panel

To connect the wireless temperature sensor to the control panel, follow the instructions below:

 Select the c 'H' menu; see the section on → "Basic settings"

The hotplate indicator will light up.

- Select the hotplate and its indicator will light up. A signal will sound. The transmission indicator will light up.
- Press the symbol on the wireless temperature sensor within 30 seconds.
   After a few seconds, the status of the connection between the temperature sensor and the control

panel will appear on the hotplate's display.

| Status | \$                                                 |
|--------|----------------------------------------------------|
| 0      | Connected correctly                                |
| 1      | Not connected correctly: Transmission error.       |
| 2      | Not connected correctly: Temperature sensor fault. |

- The cooking functions are made available once the temperature sensor has been connected to the control panel correctly.
- If there is a fault with the temperature sensor, the connection may not be established correctly for the following reasons:
  - Bluetooth communication error.
  - You did not press the symbol on the temperature sensor within 30 seconds of selecting a hotplate.
  - The battery in the temperature sensor has run out.

Reset the wireless temperature sensor and follow the connection procedure once again.

 If the temperature sensor and the control panel are not connected correctly due to a transmission error, follow the connection procedure once again.
 If the display continues to show incorrect connection
 *i*, contact our technical after-sales service.

## Resetting the wireless temperature sensor

1. Touch and hold the symbol for approximately 8-10 seconds.

While you are doing this, the temperature sensor's LED indicator will light up three times. When the LED lights up for the third time, it will start to reset the temperature sensor. At this point, you will need to lift your finger off the symbol.

Once the LED goes out, this means that the wireless temperature sensor has been reset.

2. Repeat the connection procedure from point 2.

# Cleaning

Do not clean the wireless temperature sensor in the dishwasher.

## **Temperature sensor**

Clean the temperature sensor with a damp cloth. Never clean it in the dishwasher. Do not immerse it in water or clean it under running water.

Remove the temperature sensor from the saucepan after cooking. Store it in a clean, safe place (such as in its packaging) away from sources of heat.

## Silicone patch

Clean and dry before attaching to the temperature sensor. Dishwasher safe.

**Note:** Cookware with the silicone patch must not be left to soak for long periods in soapy water.

### **Temperature sensor window**

The sensor window must always be clean and dry. Proceed as follows:

- Remove dirt and oil splatters regularly.
- Use a soft cloth or cotton buds and window cleaner for cleaning.

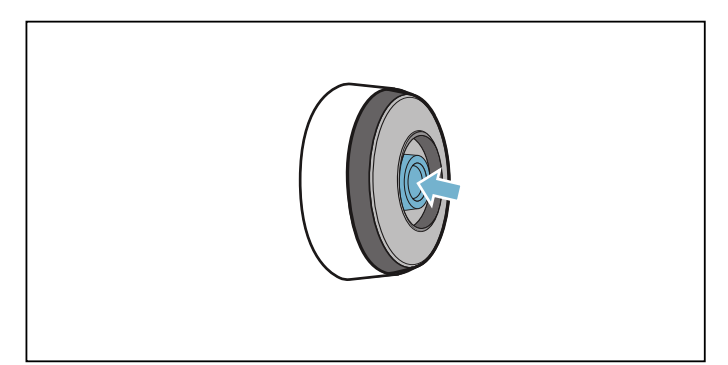

## Notes

- Do not use abrasive cleaning agents such as scouring pads, scrubbing brushes or cream cleaners.
- Do not touch the sensor window with your fingers. This may make it dirty or scratch it.

# **Changing the battery**

If the temperature sensor does not light up when the symbol is pressed, the battery is flat.

Changing the battery:

1. Remove the silicone cover from the lower section of the temperature sensor housing and remove both screws using a screwdriver.

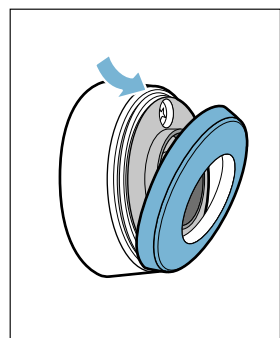

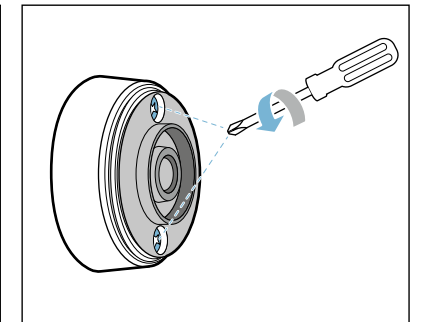

2. Open the closure of the temperature sensor. Remove the battery from the lower section of the housing and insert a new battery (pay attention to the correct orientation of the battery poles).

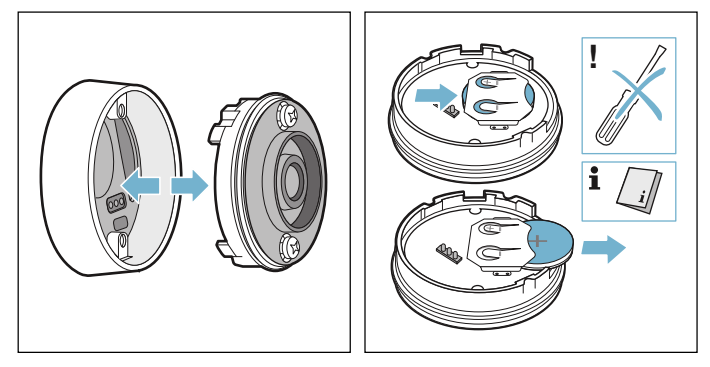

# **Caution!**

Do not use any metal objects to remove the battery. Do not touch the battery connection points.

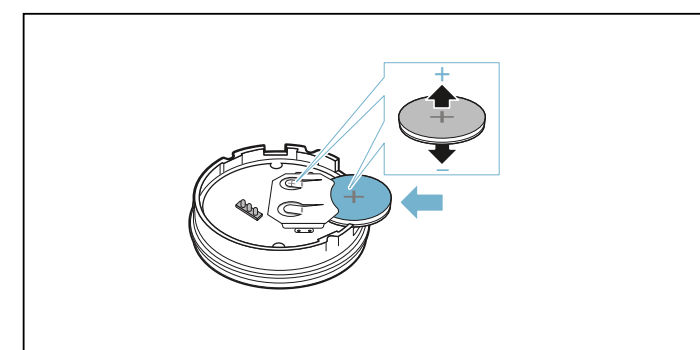

**3.** Close the closure of the temperature sensor (the notches for the screws on the closure must align with the notches on the lower section of the housing). Tighten the screws with a screwdriver.

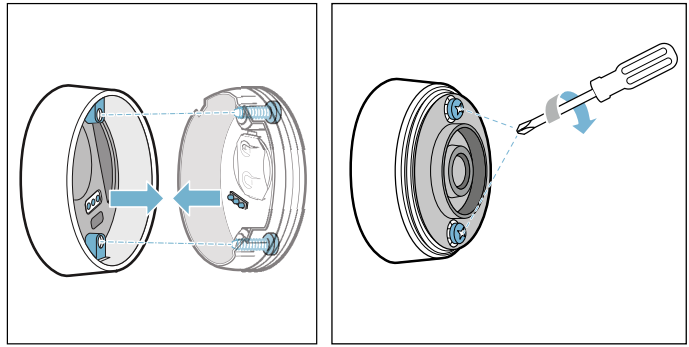

4. Reattach the silicone cover to the lower section of the temperature sensor housing.

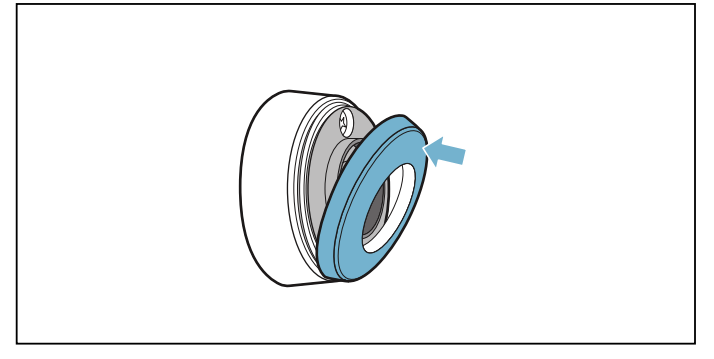

**Note:** Use only high-quality batteries of the type CR2032 in order to guarantee a long service life.

# **Declaration of Conformity**

Robert Bosch Hausgeräte GmbH hereby declares that the appliance with wireless temperature sensor function meets the basic requirements and other relevant provisions of the Directive 2014/53/EU.

A detailed RED Declaration of Conformity can be found online at www.bosch-home.com/de on the product page for appliance in the additional documents.

The logos and the Bluetooth® brand are registered trademarks and property of Bluetooth SIG, Inc. These trademarks are used by Robert Bosch Hausgeräte GmbH under licence. All other trademarks and brand names are owned by the respective companies.

# Childproof lock

You can use the childproof lock to prevent children from switching on the hob.

# Activating and deactivating the childproof lock

The hob must be switched off.

To activate:

- 1. Switch on the hob using the main switch.
- Touch the c→ symbol for approx. 4 seconds. The c→ indicator lights up for 10 seconds. The hob is locked.

To deactivate:

- 1. Switch on the hob using the main switch.
- **2.** Touch the  $c_{m}$  symbol for approx. 4 seconds. The lock is released.

# **Childproof lock**

With this function, the childproof lock automatically activates when a hob is switched off.

# Switching on and off

You can find out how to switch the automatic childproof lock on in the  $\rightarrow$  "Basic settings" section

# Wipe protection

If you wipe over the control panel while the hob is switched on, settings may be altered. To avoid doing this, you can use the hob's "Lock control panel for cleaning" function.

To switch on: Touch the 0 symbol. An audible signal sounds. The control panel is locked for 35 seconds. You can now wipe over the surface of the control panel without altering any settings.

To deactivate: The control panel will be unlocked once 35 seconds have elapsed. To release the function early, touch the  $\P$  symbol.

### Notes

- An audible signal sounds 30 seconds after activation. This indicates that the function is about to finish.
- The cleaning lock does not lock the main switch. The hob can be switched off at any time.

# **Automatic safety cut-out**

If a hotplate operates for an extended period and no settings are changed, the automatic safety shut-off is activated.

The hotplate stops heating. FB and the residual heat indicator h or H flash alternately in the hotplate display.

When you touch any symbol, the display switches off. The hotplate can now be set again.

The point at which the safety shut-off becomes active depends on which heat setting has been set (after 1 to 10 hours). .

# Basic settings

The appliance has various basic settings. You can adapt these to suit your cooking habits.

| Display     | Function                                                                                                    |
|-------------|----------------------------------------------------------------------------------------------------|
| <u> </u>    | Automatic childproof lock         Image: Manual*.         Image: Automatic.         Image: Prinction deactivated.                                                                                                    |
| c2          | Audible signals         Confirmation and fault signals are switched off.         Only the fault signal is switched on.         Only the confirmation signal is switched on.         All signal tones are switched on.*                                                                                                    |
| c3          | Display energy consumption         Image: Switched off.*         Image: Switched on.                                                                                                    |
| c4          | Set according to height above sea level         I-2       Decreased         3       Basic setting         Y-9       Increased                                                                                                    |
| c5          | Automatically programming the cooking time         Image: Cooking time         Image: Cooking time                                                                                                    |
| c6          | Duration of the timer-end signal tone         1       10 seconds.*         2       30 seconds.         3       1 minute.                                                                                                    |
| c 7         | Power management function. Limiting the total power of the hob         Image: Switched off.*         1000 W minimum power.         1500 W.         2000 W.         Image: Sor S. Maximum power of the hob.                                                                                                    |
| c           | Changing the preset heat settings for the Move function_9Preset heat setting for the front cooking zone5Preset heat setting for the central cooking zone1.Preset heat setting for the rear cooking zone.                                                                                                    |
| c 12        | Checking cookware and cooking results         Image: Cookware and cooking results         Image: Cooking results |
| T actory Se | lungs                                                                                                    |

| Display             | Function                                                                                                    |
|---------------------|----------------------------------------------------------------------------------------------------|
| c 13                | Configuring activation of the flexible cooking zone         Image: Configuring activation of the flexible cooking zone         Image: Configuring acting activation of the flexible cooking zone |
| c 14                | Connected sensor to the hobConnected correctlyNot connected correctly: Transmission error.Not connected correctly: Temperature sensor fault.                                                                                                    |
| د ۵<br>* Factory se | Restoring the factory settings         Individual settings.*         Restore factory settings.                                                                                                    |
| Factory se          | tungs                                                                                                    |

# To access the basic settings:

The hob must be off.

- 1. Switch on the hob.
- Within ten seconds, touch and hold the Symbol for approximately four seconds. The first four displays provide product information. Touch the settings area to view the individual displays

| diopiayo.                        |                |
|----------------------------------|----------------|
| Product information              | Display screen |
| After-sales service index (ASSI) | 01             |
| Production number                | ۶d             |
| Production number 1              | <b>95</b> .    |
| Production number 2              | 0.5            |

- - c *i* and  $\overline{a}$  light up as a preset in the displays.

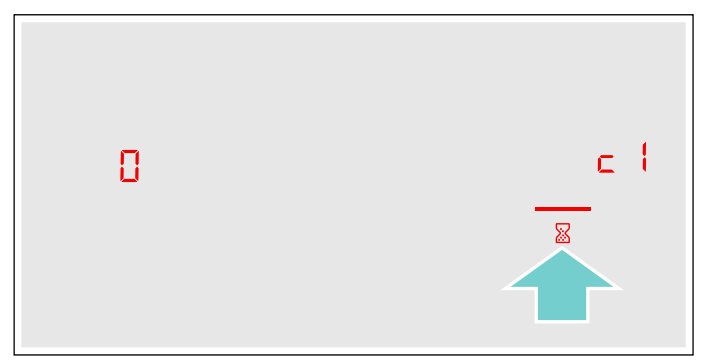

- 4. Touch the a symbol repeatedly until the required function is displayed.
- 5. Then select the required setting from the settings area.

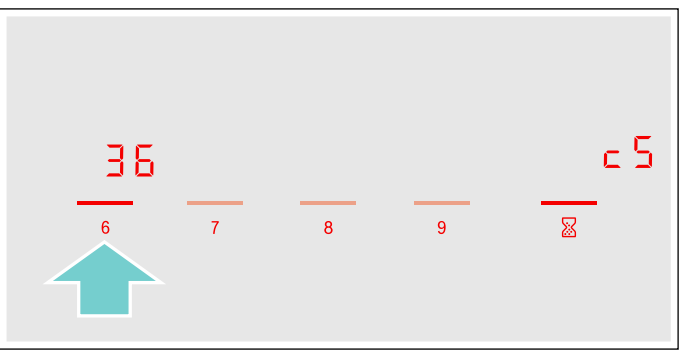

6. Touch the  $\overleftarrow{\mbox{$\&$}}$  symbol for at least four seconds.

The settings have been saved.

# Leaving the basic settings

Turn off the hob with the main switch.

# Energy consumption indicator

This function indicates the total amount of energy consumed by this hob the last time it was used for cooking.

Once switched off, the energy consumption in kWh is displayed for 10 seconds.

The picture shows an example with an energy consumption of 1.28 kWh.

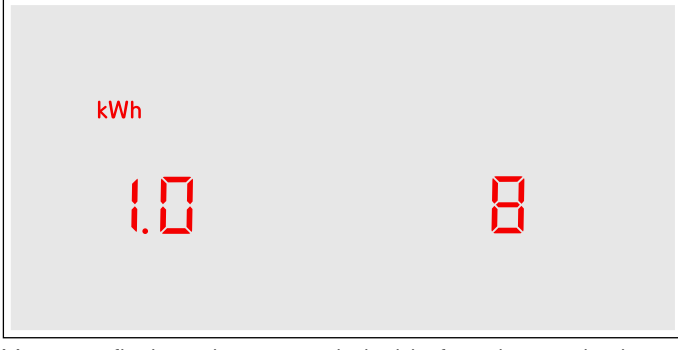

You can find out how to switch this function on in the section on  $\rightarrow$  "Basic settings"

# Cookware check

This function can be used to check the speed and quality of the cooking process depending on the cookware.

The result is a reference value and depends on the properties of the cookware and the hotplate being used.

- With the cookware still cold, fill it with approx.
   200 ml of water and place it on the centre of the hotplate with the diameter that most closely matches that of the base of the cookware.
- **2.** Go to the basic settings and select the c  $l^2$  setting.
- Touch the settings range. will flash on the hotplate display.

The function has now been activated.

After 10 seconds, the result for the quality and speed of the cooking process will appear on the hotplate display.

| 5 | - |   |   |   |   |   |   |   |   |   |       | 50000<br>52/125<br>20100 |
|---|---|---|---|---|---|---|---|---|---|---|-------|--------------------------|
| 4 | 1 | 5 | I | 6 | 1 | 7 | I | 8 | I | 9 | boost |                          |

Check the result using the following table:

### Result

- **G** The cookware is not suitable for the hotplate and will therefore not heat up.\*
- The cookware is taking longer to heat up than expected and the cooking process is not going as well as it should.\*
- **2** The cookware is heating up correctly and the cooking process is going well.

<sup>r</sup> If there is a smaller hotplate available, test the cookware again on the smaller hotplate.

To reactivate this function, touch the settings range.

### **Notes**

- The flexible cooking zone only counts as a single hotplate; place no more than one item of cookware on it.
- If the diameter of the hotplate used is much smaller than the diameter of the cookware, only the middle of the cookware can be expected to heat up. This may result in the cooking results not being as good as expected or being less than satisfactory.
- You can find information on this function in the section on → "Basic settings".
- You can find information on the type, size and positioning of the cookware in the sections on → "Induction cooking" and → "Flex Zone".

# Home Connect

This appliance is WLAN-enabled and settings can be sent to the appliance via a mobile device.

If the appliance is not connected to the home network, the appliance functions in the same way as a hob with no network connection. The hob can always be operated via the control panel.

The availability of the Home Connect function depends on the availability of Home Connect services in your country. Home Connect services are not available in every country.You can find more information on this at www.home-connect.com.

### Notes

- Hobs are not designed to be used unattended you must always keep an eye on the cooking process.
- Ensure that you follow the safety instructions in this instruction manual and that these are also observed when operating the appliance via the Home Connect app. You must also follow the instructions in the Home Connect app. → "Important safety information" on page 6
- Using the Home Connect app, you can send settings to your appliance and then have to confirm them on the appliance. It is not possible to operate the appliance whilst you are away from home.
- Operation on the appliance always has priority. During this time, it is not possible to operate the appliance using the Home Connect app.

# Setting up

To implement settings via Home Connect, you must have installed and set up the Home Connect app on your mobile device.

Observe the Home Connect documents supplied for this.

Follow the steps specified by the app to make the settings.

The app must be open in order to perform the setup process.

# Automatic registration in the home network

You require a router that has WPS functionality.

You require access to your router. If you do not have this, follow the steps for "Manual registration in the home network".

- Touch the 
   Symbol for 4 seconds.
   Product information will be displayed.
- 2. Touch the  $\boxtimes$  symbol repeatedly until  $H_{L}^{c}$  and l are displayed alternately.

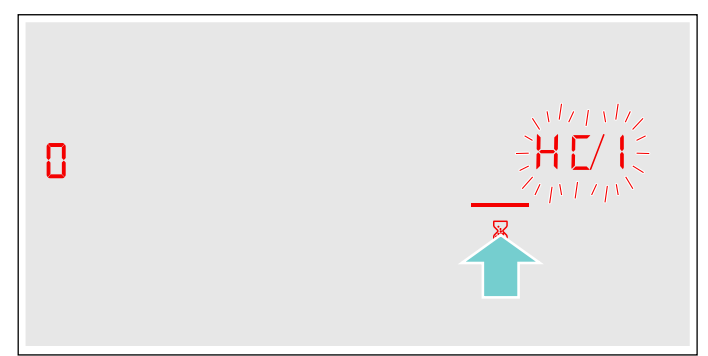

 $\square$  lights up in the cooking position display.

- Set the *l* value on the control panel.
   *l* and the symbol will flash on the cooking position display.
- 4. Press the WPS button on the router within the next 2 minutes.

The hob is connected to the home network if the reference symbol no longer flashes but is lit up on the cooking position display.

**Note:** If a connection cannot be established, the "Connect manually" 2 value appears.Register the appliance in the home network manually or try connecting automatically again.

The appliance automatically tries to connect to the app, and  $H_{L}^{c}$  and  $Z^{c}$  are displayed alternately. The I value flashes on the control panel.

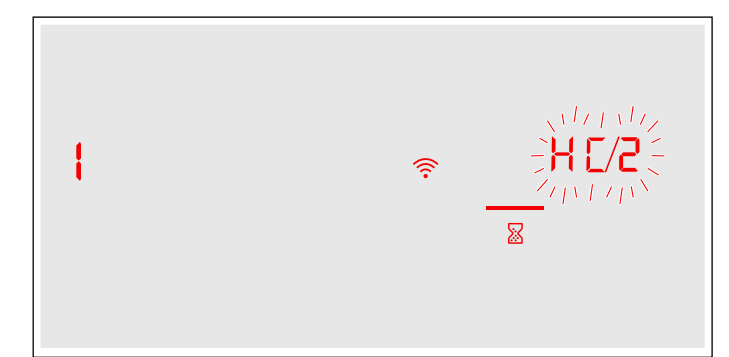

5. On your mobile device, follow the instructions in the app for automatic network registration.
The log-in procedure has been completed once the *Q* value appears in the cooking position display.

# Manual registration in the home network

- 1. Touch the a symbol for 4 seconds. Product information will be displayed.
- 2. Touch the  $\boxtimes$  symbol repeatedly until  $H_{L}^{c}$  and l are displayed alternately.
  - $m{i}$  lights up in the cooking position display.

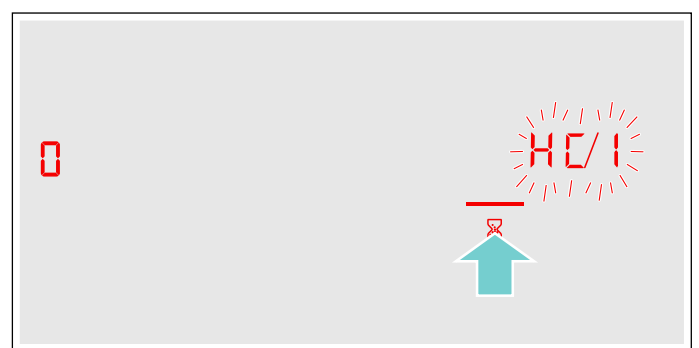

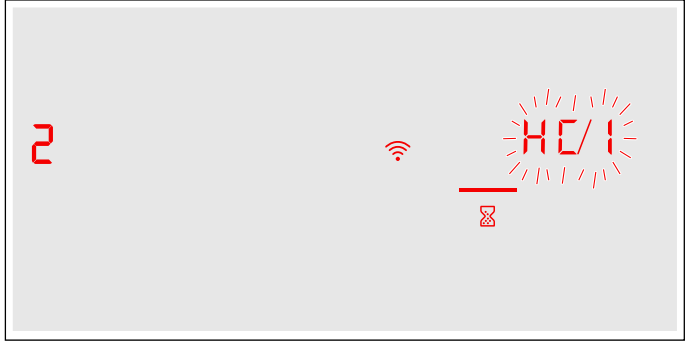

4. Use the "Home Connect" SSID and the "Home Connect" key to register the mobile device on the hob network.

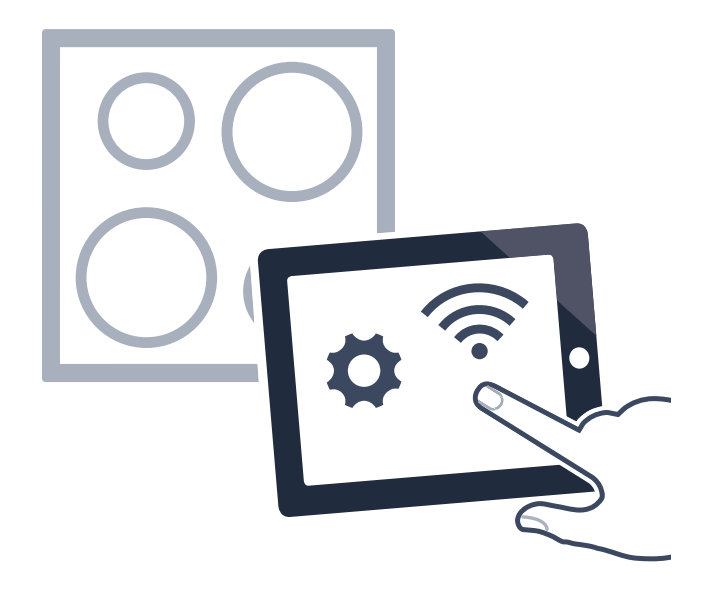

The hob is connected to the home network if the symbol no longer flashes but is lit up on the cooking position display.

The appliance automatically tries to connect to the app, and  $H_{L}^{c}$  and Z are displayed alternately. The I value flashes on the control panel.

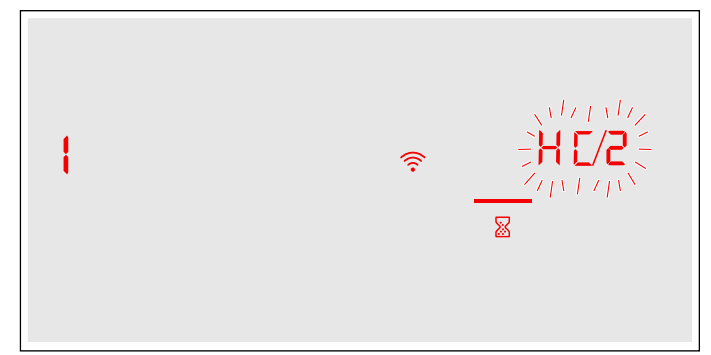

 5. Start the app on the mobile device and follow the instructions for manual network registration.
 The log-in procedure has been completed once the *Q* value appears in the cooking position display.

# **Home Connect settings**

You can adjust Home Connect to suit your requirements at any time.

In the basic settings for your hob, navigate to the Home Connect settings to display network and appliance information.

| Symbol     | Function                                     |
|------------|----------------------------------------------|
| HE I       | Registration in the home network (WLAN)      |
| 0          | Not connected /disconnect network.           |
| 1          | Connect automatically.                       |
| 2          | Connect manually.                            |
| 3          | Connected.                                   |
| HE 2       | Connection to app                            |
| 0          | Not connected.                               |
| 1          | Connect.                                     |
| нЕЗ        | Connect to WLAN                              |
| 0          | Radio module switched off.                   |
| 1          | Radio module switched on.                    |
| Н[Ч        | Settings via app                             |
| 8          | Switched off.                                |
| 1          | Switched on.*                                |
| HES        | Software update                              |
| 1          | Update available and ready for installation. |
| 2          | Starting installation.                       |
| HE 6       | Remote access by Customer Service            |
| 8          | Not permitted.                               |
| * Basic se | tting                                        |

| Symbol     | Function                              |
|------------|---------------------------------------|
| 1          | Permitted.                            |
| ר א        | WLAN signal strength                  |
| 0          | Not connected to home network (WLAN). |
| 1          | Signal strength 1 (poor)              |
| 2          | Signal strength 2 (moderate)          |
| 3          | Signal strength 3 (good)              |
| н[8        | Connection to Home Connect server     |
| 0          | Not connected.                        |
| 1          | Connected.                            |
| * Racin co | ttina                                 |

## Notes

- The *HC2* setting is only displayed if the appliance is connected to the home network.
- The *H*[] setting is only displayed if the appliance has once connected to a network.
- The *H*[5 setting is only displayed if an update is available.
- The HES setting is only displayed if Customer Service is attempting to connect to the appliance. You can end this at any time after granting access.
- The *H*[7 and *H*[8 settings are only displayed if there is a connection to WLAN.

# **Deactivating WLAN**

If WLAN is activated, you can use the Home Connect functions.

## Note:

In networked standby mode, your appliance requires max. 2 W.  $\,$ 

- 1. Touch the a symbol for 4 seconds. Product information will be displayed.
- 2. Touch the  $\boxtimes$  symbol repeatedly until  $H_{L}^{c}$  and  $\exists$  are displayed alternately.

*l* lights up in the cooking position display.

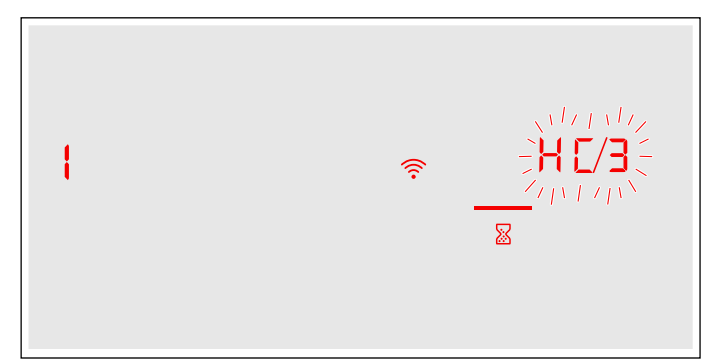

3. Set the  $\square$  value on the control panel.

WLAN is deactivated and the right symbol on the control panel goes out.

## **Disconnecting from the network**

You can disconnect your hob from the network at any time.

### Note:

If your hob is disconnected from the network, it is not possible to operate it using Home Connect.

- 1. Touch the a symbol for 4 seconds. Product information will be displayed.
- 2. Touch the  $\boxtimes$  symbol repeatedly until  $H_{L}^{c}$  and l are displayed alternately.
  - **3** lights up in the cooking position display.
- **3.** Set the  $\boldsymbol{\mathcal{I}}$  value on the control panel.

The appliance is disconnected from the home network and the  $\widehat{\uparrow}$  symbol on the control panel goes out.

## **Connecting to the network**

- **1.** Touch the  $\boxtimes$  symbol for 4 seconds.
  - Product information will be displayed.
- 2. Touch the  $\boxtimes$  symbol repeatedly until  $H_{L}^{c}$  and l are displayed alternately.
  - $\it I$  lights up in the cooking position display.

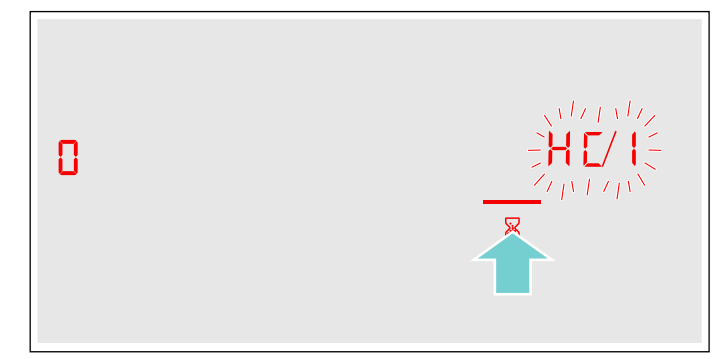

- On the control panel set the "Connect automatically" *i* value or or the "Connect manually" *i* value.
- 4. Follow the instructions in the section entitled "Automatic registration in the home network" or "Manual registration in the home network".

# Connect to the app

If the Home Connect app is installed on your mobile device, you can connect it to your hob.

# Notes

- The appliance must be connected to the network.
- The app must be open and set up.
- Touch the 
   Symbol for 4 seconds.
   Product information will be displayed.
- 2. Touch the a symbol repeatedly until *H*<sup>ℓ</sup> and *∂* are displayed alternately.

 $m{i}$  lights up in the cooking position display.

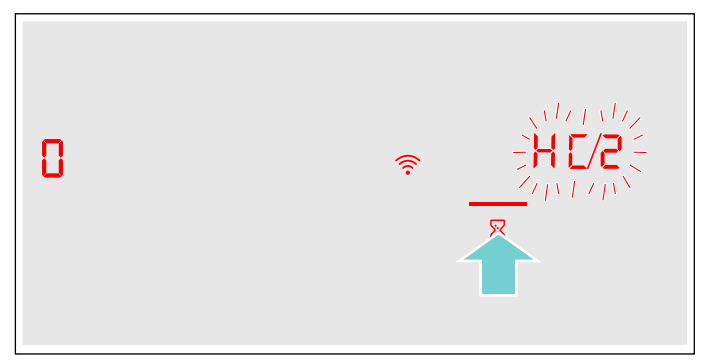

- 3. Set the *l* value on the control panel.
- 4. Follow the instructions in the app to complete the connection process.

# Settings via app

Using the Home Connect app, you can easily access the basic settings for your hob and send settings for the cooking positions to the hob.

## Notes

- To change basic settings the hob must be switched off.
- Operation on the appliance always has priority. During this time, it is not possible to operate the appliance using the Home Connect app.
- The transfer of settings is activated when the appliance is supplied.
- If the transfer of settings has been deactivated, only the hob's operating statuses will be displayed in the Home Connect app.
- Touch the 
   Symbol for 4 seconds.
   Product information will be displayed.
- 2. Touch the  $\boxtimes$  symbol repeatedly until  $H_{L}^{c}$  and H are displayed alternately.
- 3. To activate the transfer, select the l value on the control panel; to deactivate the transfer, select the l value.

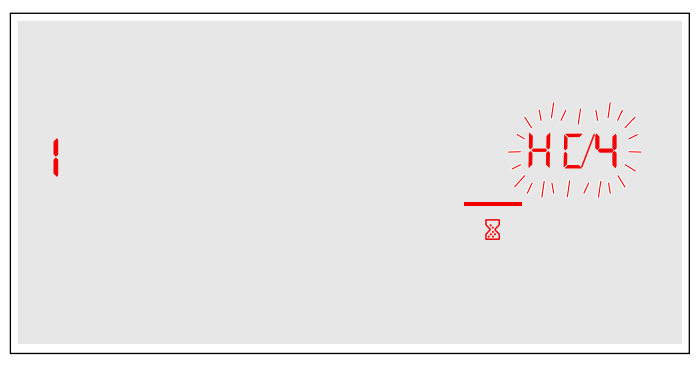

# **Confirming settings**

As soon as cooking settings are transmitted to a hotplate, the hotplate indicator will start to flash. To confirm that you want to use these settings, touch the --- symbol for the hotplate you require. To reject these settings, touch any other button on the hob.

# Software update

Using the software update function, your hob's software can be updated (e.g. for the purpose of optimisation, troubleshooting or security updates). To do this, you need to be a registered Home Connect user, have installed the app on your mobile device and be connected to the Home Connect server.

As soon as a software update is available, you will be informed by the Home Connect app, from which you will also be able to download the update.

Once the update has been successfully downloaded, you can start installing it via the hob (basic settings,  $H_{LS}^{-1}$  setting) or the Home Connect app if you are on your local area network.

The Home Connect app will notify you once installation is complete.

## Notes

- You can continue to use your hob as normal while updates are downloading.
- Depending on your personal settings in the app, software updates can also be set to download automatically.
- We recommend that you install security updates as soon as possible.

# About data protection

When your appliance is connected for the first time to a WLAN network, which is connected to the Internet, your appliance transmits the following categories of data to the Home Connect server (initial registration):

- Unique appliance identification (consisting of appliance codes as well as the MAC address of the installed WiFi communication module).
- Security certificate of the WiFi communication module (to ensure a secure IT connection).
- The current software and hardware version of your domestic appliance.
- Status of any previous resetting to factory settings.

This initial registration prepares the Home Connect functions for use and is only required when you want to use these Home Connect functions for the first time.

**Note:** Ensure that the Home Connect functions can be used only in conjunction with the Home Connect app. Information on data protection can be accessed in the Home Connect app.

# **Declaration of Conformity**

Robert Bosch Hausgeräte GmbH hereby declares that the appliance which features Home Connect is in accordance with the basic requirements and the other relevant provisions of the directive 2014/53/EU.

A detailed RED Declaration of Conformity can be found online at www.bosch-home.com/de on the product page for appliance in the additional documents.

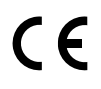

# Hood connection

You can connect this appliance to a suitable extractor hood and control the functions of the hood via your hob.

There are various options for connecting the appliances together:

### **Home Connect**

Two appliances can be connected using the Home Connect app provided that both of them are Home Connect-compatible.

Observe the supplied Home Connect documents for this.

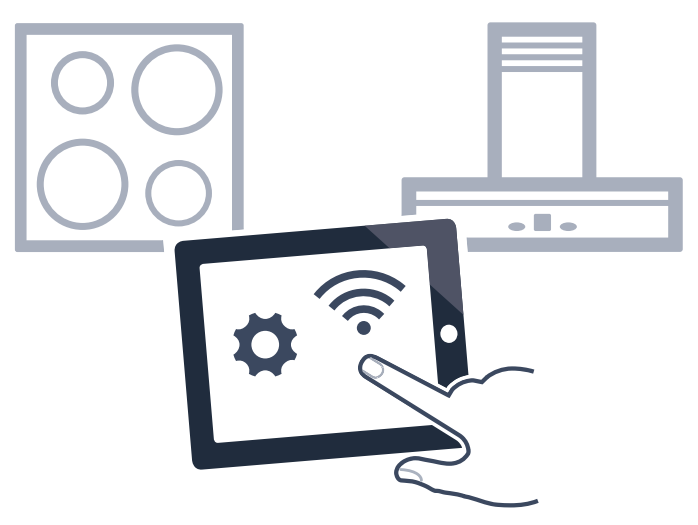

## **Connecting appliances directly**

If the appliance is directly connected to a cooker hood, connection to the home network is no longer possible. The appliance functions in the same way as a hob with no network connection. The hob can always be operated via the control panel.

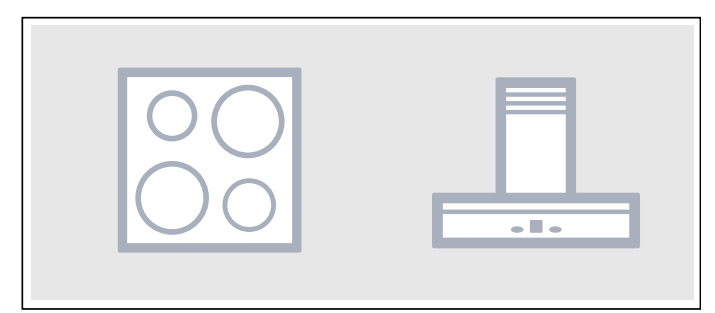

### Connecting appliances via the home network

If the appliances are connected to each other via your home network, both the hood controls and Home Connect can be used to operate the hob.

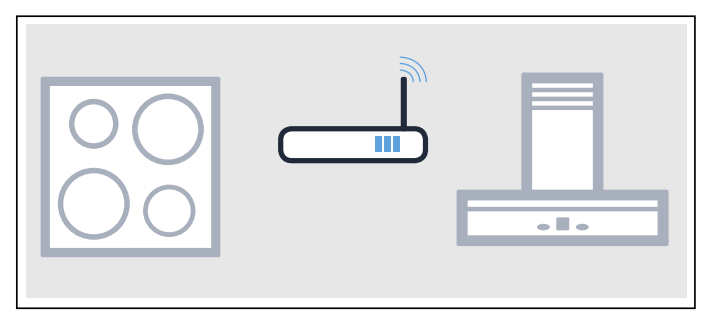

### Notes

- Make sure you follow the safety instructions in the instruction manual for your extractor hood and that these are also observed when operating the appliance via the hood controls on the hob. → "Important safety information" on page 6
- Using the controls on the extractor hood always takes priority. It is not possible to use the hood controls on the hob during this time.
- In networked standby mode, your appliance requires max. 2 W.

# Setting up

To set up the connection between the hob and the extractor hood, the hob must be switched on.

### **Connecting directly**

Make sure that the extractor hood is switched off.

Refer to the section entitled "Connect hob" in the instruction manual for your extractor hood for more information.

**Note:** If you connect your hob directly to the extractor hood, it cannot be connected to the home network as well and you will not be able to use Home Connect any longer.

- 1. Touch the a symbol for 4 seconds. Product information will be displayed.
- Touch the 
   Symbol repeatedly until 
   *and c i* are displayed alternately.
- *i* lights up in the cooking position display.
- 4. Confirm the connection on the extractor hood within the next 2 minutes.

The hob is connected to the extractor hood when the 3 value appears in the cooking position display. The symbols for the hood controls on the hob are displayed on the hob's control panel.

## Connecting via your home network

You require a router that has WPS functionality.

You require access to your router. If you do not have this, follow the steps for "Direct connection".

First of all make sure that the extractor hood is in the home network.

- Touch the 
   Symbol for 4 seconds.
   Product information will be displayed.
- *i* lights up in the cooking position display.Set the *i* value on the control panel.
- *I* will flash on the cooking position display.4. Press the WPS button on the router within the next

2 minutes. The hob is connected to the home network and the

- 2 value appears in the cooking position display.
- 5. Connect to the extractor hood.

The hob is connected to the extractor hood when the 3 value appears in the cooking position display. The symbols for the hood controls on the hob are displayed on the hob's control panel.

**Note:** The connection can only be established when both appliances are connected to your home network and are engaged in connection. If the connection process has already timed out for one of the two appliances, try to connect again (basic settings, *c 15* setting).

# **Resetting connection**

You can reset the connections saved on your home network and the extractor hood at any time.

- 1. Touch the a symbol for 4 seconds. Product information will be displayed.
- Touch the is symbol repeatedly until is and c i are displayed alternately.
- 3. Set the  $\mathcal{I}$  value on the control panel.

# Control the hood via the hob

In the basic settings of your hob you can adjust the behaviour of your extractor hood depending on the switch-on/off of the hob or individual cooking zones.  $\rightarrow$  "Hood control settings" on page 45

You can select other settings using the control panel.

## Setting the fan

## Switching on

Touch the 🖧 symbol.

## Setting fan level

Select the fan setting.

You can choose between the levels 1, 2 and 3. To select the levels Boost and PowerBoost, touch buttons 4 or 5, or touch the  $\frac{2}{boost}$  button repeatedly until the required intensive level is set.

### Switching off

Select fan level 0.

## Setting automatic mode

## Switching on

Touch the & symbol until the & symbol appears on the control panel.

The fan starts up automatically when steam is produced.

## Switching off

Touch the  $\overset{0}{\sim}$  symbol until the  $\overset{1}{\otimes}$  symbol goes out, or select another fan level.

## Setting the hood lighting

You can switch the hood light on and off via the hob's control panel.

Touch the 🌣 symbol.

# Hood control settings

You can adapt the hood controls to suit your needs at any time.

| Symbol      | Function                                                                                                    |
|-------------|----------------------------------------------------------------------------------------------------|
| c 18        | Hob-hood connection                                                                                                    |
| 8           | Not connected / disconnect.                                                                                              |
| 1           | Connect.                                                                                                    |
| 2           | Connected to home network (WLAN).                                                                                        |
| 3           | Connected to extractor hood.                                                                                             |
| c 18        | Automatic fan switch-on                                                                                                  |
| 8           | Switched off.<br>The hood must be switched on manually if needed.                                                        |
| 1           | Switched on in automatic mode.*<br>In automatic mode, the hood switches itself on when a<br>cooking zone is switched on. |
| 2           | Switched on in manual mode.<br>The hood switches itself on with a default setting when a<br>cooking zone is switched on. |
| c20         | Fan run-on                                                                                                    |
| 0           | The fan switches itself off when the hob is switched off.                                                                |
| 1           | Switched on in automatic mode.*                                                                                          |
| 2           | Switched on with standard fan run-on.                                                                                    |
| 3           | No change in settings.                                                                                                   |
| c2 (        | Switch light on automatically                                                                                            |
| 0           | Switched off.                                                                                                    |
| 1           | Switched on.*<br>The light switches itself on when the hob is switched on.                                               |
| c22         | Switch light off automatically                                                                                           |
| 0           | Switched off.*                                                                                                    |
| 1           | Switched on.<br>The light switches itself off when the hob is switched off.                                              |
| * Dooio oot | ting                                                                                                    |

**Note:** The *c* 18, *c* 20, *c* 21 and *c* 22 settings are only displayed if the appliance is connected to an extractor hood.

# Cleaning

Suitable maintenance and cleaning products can be purchased from the after-sales service or in our e-Shop.

# Hob

## Cleaning

Always clean the hob after cooking. This will prevent food deposits from becoming burned on. Only clean the hob after the residual heat indicator has gone out.

Clean the hob with a damp dish cloth and dry it with a cloth or towel to prevent limescale build-up.

Only use cleaning agents that are suitable for this type of hob. Observe the manufacturer's instructions on the product packaging.

Never use:

- Undiluted washing-up liquid
- Cleaning agents designed for dishwashers
- Abrasive cleaners
- Harsh cleaning agents, such as oven spray and limescale remover
- Scouring pads
- High-pressure cleaners or steam jet cleaners

Stubborn dirt is best removed with a glass scraper, available from retailers. Observe the manufacturer's instructions.

You can obtain a suitable glass scraper from customer services or through our online shop.

Using a special sponge for cleaning glass-ceramic hobs achieves a great cleaning result.

| Potential marks                                                    |                                                                                                    |  |  |
|--------------------------------------------------------------------|----------------------------------------------------------------------------------------------------|--|--|
| Limescale and water marks                                          | Clean the hob as soon as it has cooled down.<br>You can use a cleaning agent suitable for<br>glass-ceramic hobs.* |  |  |
| Sugar, rice starch or plastic                                      | Clean immediately. Use a glass scraper. Caution: Risk of burns.*                                                  |  |  |
| * Then clean with a damp dish cloth and dry with a cloth or towel. |                                                                                                    |  |  |

**Note:** Do not use any cleaning agents while the hob is still hot. This may mark the surface. Make sure that any residue left by cleaning agents is removed.

# **Hob surround**

To prevent damage to the hob surround, observe the following instructions:

- Only use warm soapy water
- Wash new dish cloths thoroughly before use.
- Do not use harsh or abrasive cleaning agents.
- Do not use a glass scraper or sharp objects.

# Frequently Asked Questions (FAQ)

### Using the appliance

### Why can't I switch on the hob and why is the childproof lock symbol lit?

The childproof lock is activated.

### Why are the displays flashing and why can I hear an audible signal?

Remove any liquid or food remains from the control panel. Remove any objects from the control panel. You can find instructions on how to deactivate the audible signal in the section on  $\rightarrow$  "Basic settings"

### Noises

### Why I can hear noises while I'm cooking?

Noises may be generated while using the hob depending on the base material of the cookware. These noises are a normal part of induction technology. They do not indicate a defect.

#### Possible noises:

### A low humming noise like the one a transformer makes:

Occurs when cooking at a high heat setting. The noise disappears or becomes quieter when the heat setting is reduced.

### Low whistling noise:

Occurs when the cookware is empty. This noise disappears when water or food is added to the cookware.

### Crackling:

Occurs when using cookware made from different layers of material or when using cookware of different sizes and different materials at the same time. The loudness of the noise can vary depending on the quantity of food being cooked or the cooking method.

### High-pitched whistling noises:

Can occur when two hotplates are used at the highest heat setting at the same time. The whistling noises disappear or become quieter when the heat setting is reduced.

### Fan noise:

The hob is equipped with a fan that switches on automatically at high temperatures. The fan may continue to run even after you have switched off the hob if the temperature detected is still too high.

### Cookware

#### Which types of cookware can be used with an induction hob?

You can find information on which types of cookware can be used with an induction hob in the section on  $\rightarrow$  "Induction cooking".

### Why is the hotplate not heating up and why is the heat setting flashing?

The hotplate on which the cookware is standing is not switched on.

Check that you have switched on the correct hotplate.

The cookware is too small for the hotplate that is switched on or it is not suitable for induction cooking.

Check that the cookware is suitable for induction cooking and that it is placed on the hotplate that best corresponds to its size. You can find information on the type, size and positioning of cookware in the sections on  $\rightarrow$  "Induction cooking",  $\rightarrow$  "Flex Zone" and  $\rightarrow$  "Move function".

### Why is it taking so long for the cookware to heat up or why is it not heating up sufficiently despite being on a high heat setting?

The cookware is too small for the hotplate that is switched on or it is not suitable for induction cooking.

Check that the cookware is suitable for induction cooking and that it is placed on the hotplate that best corresponds to its size. You can find information on the type, size and positioning of cookware in the sections on  $\rightarrow$  "Induction cooking",  $\rightarrow$  "Flex Zone" and  $\rightarrow$  "Move function".

## Cleaning

### How do I clean the hob?

Using a special glass-ceramic cleaning agent produces the best results. We advise against using harsh or abrasive cleaning agents, dishwater detergent (concentrated) or scouring pads.

You can find more information on cleaning and caring for your hob in the section on  $\longrightarrow$  "Cleaning"

# Trouble shooting

Usually, faults are small matters that are easy to eliminate. Please read the information in the table before calling the after-sales service.

| Indicator/symbol                                     | Possible cause                                                                                                | Remedial action                                                                                                    |
|------------------------------------------------------|----------------------------------------------------------------------------------------------------|----------------------------------------------------------------------------------------------------|
| None                                                 | The power supply has been disconnected.                                                                       | Use other electrical appliances to check whether a short circuit has occurred in the power supply.                                                                    |
|                                                      | The appliance has not been connected as shown in the circuit diagram.                                         | Check that the appliance has been connected as shown in the circuit diagram.                                                                                          |
|                                                      | Electronics fault.                                                                                            | If the fault cannot be rectified, inform the technical after-sales service.                                                                                           |
| The indicators are flashing                          | The control panel is wet or an object is covering it.                                                         | Dry the control panel or remove the object.                                                                                                    |
| The – indicator is flashing on the hotplate displays | A fault has occurred in the electronics.                                                                      | To acknowledge the fault, briefly cover the control panel with your hand.                                                                                             |
| F2/E8207                                             | The electronics have overheated and have switched off the corresponding hotplate.                             | Wait until the electronics have cooled down sufficiently. Then touch any symbol on the hob.                                                                           |
| F4/E8208                                             | The electronics have overheated and all the hot-<br>plates have been switched off.                            |                                                                                                    |
| FS + heat setting and signal tone                    | There is hot cookware near the control panel.<br>There is a risk that the electronics will overheat.          | Remove the cookware. The fault code will go out shortly after-<br>wards. You can resume cooking.                                                                      |
| FS and signal tone                                   | There is hot cookware near the control panel. To protect the electronics, the hotplate has been switched off. | Remove the cookware. Wait a few seconds. Touch any touch con-<br>trol. When the fault code on the display goes out, you can resume<br>cooking.                        |
| F 1/F6                                               | The hotplate has overheated and has been switched off to protect your work surface.                           | Wait until the electronics have cooled down sufficiently before switching the hotplate on again.                                                                      |
| FO                                                   | The transfer settings function cannot be activated                                                            | Touch any touch control to check the fault code. You can cook as usual without using the transfer settings function. Contact the technical after-sales service.       |
| FS                                                   | The FlexPlus cooking zone will not activate                                                                   | Touch any touch control to check the fault code. You can use the other hotplates to cook as usual. Contact the technical after-sales service.                         |
| F8                                                   | The hotplate has been operating continuously for an extended period.                                          | The automatic safety switch-off function has been activated. See the section entitled                                                                                 |
| 8202                                                 | The temperature sensor has overheated and the hotplate has been switched off.                                 | Wait until the temperature sensor has cooled down sufficiently before activating the function again.                                                                  |
| 88203                                                | The temperature sensor has overheated and all the hotplates have been switched off.                           | If you are not using the temperature sensor, remove it from the cookware and keep it away from the other hotplates and sources of heat. Switch the hotplates back on. |
| E8204                                                | The battery in the temperature sensor has almost run out.                                                     | Replace the 3 V CR2032 battery. See the section entitled → "Changing the battery"                                                                                     |
| E8205                                                | The wireless connection to the temperature sensor has been broken.                                            | Switch the function off and then on again.                                                                                                    |
| 68206                                                | The temperature sensor is faulty.                                                                             | Contact the technical after-sales service.                                                                                                    |
| Do not place hot cookware on the                     | ne control panel.                                                                                             |                                                                                                    |

| Indicator/symbol                                         | Possible cause                                                                                                    | Remedial action                                                                                                    |
|----------------------------------------------------------|----------------------------------------------------------------------------------------------------|----------------------------------------------------------------------------------------------------|
| The temperature sensor indica-<br>tor is not lighting up | The temperature sensor is not responding and the indicator is not lighting up.                                                            | Replace the 3 V CR2032 battery. See the section entitled<br>$\rightarrow$ "Changing the battery"<br>If this does not solve the problem, press and hold the symbol on<br>the temperature sensor for 8-10 seconds and then reconnect the<br>temperature sensor to the hob. See the section entitled<br>$\rightarrow$ "Connecting the wireless temperature sensor to the control<br>panel"<br>If the problem persists, contact the technical after-sales service. |
| The indicator on the sensor flashes twice                | The battery in the temperature sensor has<br>almost run out. You may be interrupted the next<br>time you cook by the battery running out. | Replace the 3 V CR2032 battery. See the section entitled $\rightarrow$ "Changing the battery"                                                                                                    |
| The indicator on the sensor flashes three times          | The wireless connection to the temperature sensor has been broken.                                                                        | Press and hold the symbol on the temperature sensor for 8-10 seconds and then reconnect the temperature sensor to the hob. See the section entitled $\rightarrow$ "Connecting the wireless temperature sensor to the control panel"                                                                                                    |
| E9000<br>E90 IO                                          | The operating voltage is incorrect/outside of the normal operating range.                                                                 | Contact your electricity supplier.                                                                                                    |
| U400                                                     | The hob is not connected properly                                                                                                    | Disconnect the hob from the power supply. Check that it has been connected as shown in the circuit diagram.                                                                                                    |
| dE                                                       | Demo mode is activated                                                                                                    | Disconnect the hob from the power supply. Wait for 30 seconds<br>before reconnecting it. Touch any touch control in the next<br>3 minutes. Demo mode has now been deactivated.                                                                                                    |

# Do not place hot cookware on the control panel.

### Notes

- If *E* appears in the display, the sensor for the relevant hotplate must be pressed and held in order to read the fault code.
- If the fault code is not listed in the table, disconnect the hob from the power supply, wait 30 seconds and connect it again. If the display appears again, contact technical after-sales and tell them the precise fault code.

# **Customer service**

Our after-sales service is there for you if your appliance needs to be repaired. We will always find an appropriate solution, also in order to avoid after-sales personnel having to make unnecessary visits.

# E number and FD number

Please guote the E number (product number) and the FD number (production number) of your appliance when contacting the after-sales service.

The rating plate bearing these numbers can be found:

- On the appliance certificate.
- On the lower section of the hob.

The E-number can also be found on the glass surface of the hob. You can check the customer index (KI) and FD number by going to the basic settings. Look up section  $\rightarrow$  "Basic settings" for this.

Please note that a visit from an after-sales service engineer is not free of charge in the event of misuse of the appliance, even during the warranty period.

Please find the contact data of all countries in the enclosed customer service list.

# To book an engineer visit and product advice GB 0344 892 8979

Calls charged at local or mobile rate.

IE 01450 2655 0.03 € per minute at peak. Off peak 0.0088 € per minute.

Rely on the professionalism of the manufacturer. You can therefore be sure that the repair is carried out by trained service technicians who carry original spare parts for your appliances.

# **C** Test dishes

This table has been produced for test institutes to facilitate the testing of our appliances.

The data in the table refers to our Schulte-Ufer cookware accessories (4 piece cookware set for the HEZ 390042 induction hob) with the following measurements:

- Saucepan Ø 16 cm, 1.2 I for hotplates of Ø 14.5 cm
- Pot Ø 16 cm, 1.7 I for hotplates of Ø 14.5 cm
- Pot Ø 22 cm, 4.2 I for hotplates of Ø 18 cm
  Frying pan Ø 24 cm, for hotplates of Ø 18 cm

|                                                                                                    |                                   |                   | Preheating                                          |     | Cooking      |     |
|----------------------------------------------------------------------------------------------------|-----------------------------------|-------------------|-----------------------------------------------------|-----|--------------|-----|
| Test dishes                                                                                                    | Cookware                          | Heat set-<br>ting | Cooking time<br>(min:sec)                           | Lid | Heat setting | Lid |
| Melting chocolate                                                                                                    |                                   |                   |                                                     |     |              |     |
| Chocolate coating (e.g. Dr. Oetker brand, dark chocolate 55% cocoa, 150 g)                                                    | Saucepan,<br>16 cm<br>diameter    | -                 | -                                                   | -   | 1.5          | No  |
| Heating and keeping lentil stew warm                                                                                          |                                   |                   |                                                     |     |              |     |
| Lentil stew*                                                                                                    |                                   |                   |                                                     |     |              |     |
| Initial temperature 20 °C                                                                                                    |                                   |                   |                                                     |     |              |     |
| Amount: 450 g                                                                                                    | Cooking<br>pot, 16 cm<br>diameter | 9                 | 1:30<br>(without stir-<br>ring)                     | Yes | 1.5          | Yes |
| Amount: 800 g                                                                                                    | Saucepan,<br>22 cm<br>diameter    | 9                 | 2:30<br>(without stir-<br>ring)                     | Yes | 1.5          | Yes |
| Lentil stew from a tin<br>E.g lentils with Erasco sausages.<br>Initial temperature 20 °C                                      |                                   |                   |                                                     |     |              |     |
| Amount: 500 g                                                                                                    | Cooking<br>pot, 16 cm<br>diameter | 9                 | Approx. 1:30<br>(stir after<br>approx.<br>1 minute) | Yes | 1.5          | Yes |
| Amount: 1 kg                                                                                                    | Saucepan,<br>22 cm<br>diameter    | 9                 | Approx. 2:30<br>(stir after<br>approx.<br>1 minute) | Yes | 1.5          | Yes |
| Preparing Béchamel sauce                                                                                                    |                                   |                   |                                                     |     |              |     |
| Temperature of the milk: 7 °C                                                                                                 |                                   |                   |                                                     |     |              |     |
| Ingredients: 40 g butter, 40 g flour, 0.5 l milk (3.5% fat content) and a pinch of salt                                       |                                   |                   |                                                     |     |              |     |
| 1. Melt the butter, stir in the flour and salt, and heat up the mixture.                                                      | Saucepan,<br>16 cm<br>diameter    | 2                 | Approx. 6:00                                        | No  | -            | -   |
| 2 Add the milk to the roux and bring to the boil, stirring continu-<br>ously.                                                 |                                   | 7                 | Approx. 6:30                                        | No  | -            | -   |
| 3. Once the Béchamel sauce comes to the boil, leave it on the hot-<br>plate for a further two minutes, stirring continuously. |                                   | -                 | -                                                   | -   | 2            | No  |
| *Recipe in accordance with DIN 44550                                                                                          |                                   |                   |                                                     |     |              |     |
| **Recipe in accordance with DIN EN 60350-2                                                                                    |                                   |                   |                                                     |     |              |     |

|                                                                                                    |                    |                   | Preheating Cooking        |     |                  |     |
|----------------------------------------------------------------------------------------------------|--------------------|-------------------|---------------------------|-----|------------------|-----|
| Test dishes                                                                                                    | Cookware           | Heat set-<br>ting | Cooking time<br>(min:sec) | Lid | Heat setting     | Lid |
| Cooking rice pudding                                                                                                    |                    |                   |                           |     |                  |     |
| Rice pudding, cooked with the lid on                                                                                                    |                    |                   |                           |     |                  |     |
| Temperature of the milk: 7 °C                                                                                                    |                    |                   |                           |     |                  |     |
| Heat the milk until it starts to rise up. Set the recommended heat setting<br>and add rice, sugar and salt to the milk.                             |                    |                   |                           |     |                  |     |
| The cooking time, including preheating, is approx. 45 minutes.                                                                                      |                    |                   |                           |     |                  |     |
| Ingredients: 190 g short-grain rice, 90 g sugar, 750 ml milk (3.5%                                                                                  | Cooking            |                   |                           |     | 3                |     |
| fat content) and 1 g salt                                                                                                    | pot, 16 cm         | 8.5               | Approx. 5:30              | No  | (stir after      | Yes |
| Ingradiente: 250 globert greinision 120 globert 1 kmilk (2.50/ fat                                                                                  |                    |                   |                           |     | 10 minutes)      |     |
| content) and 1.5 g salt                                                                                                    | Saucepan,<br>22 cm | 8.5               | Approx 5:30               | No  | ح<br>stir after) | Yes |
|                                                                                                    | diameter           | 0.0               |                           | 110 | 10 minutes)      | 100 |
| Rice pudding, cooked without lid                                                                                                    |                    |                   |                           |     |                  |     |
| Temperature of the milk: 7 °C                                                                                                    |                    |                   |                           |     |                  |     |
| Add the ingredients to the milk and heat the mixture up while stirring con-<br>tinuously. Once the milk has reached approx 90 °C, select the recom- |                    |                   |                           |     |                  |     |
| mended heat setting and leave it to simmer on a low heat for approx.                                                                                |                    |                   |                           |     |                  |     |
| 50 minutes.                                                                                                    | 0                  |                   |                           |     |                  |     |
| Ingredients: 190 g short-grain rice, 90 g sugar, 750 ml milk (3.5% fat content) and 1 g salt                                                        | Cooking            | 85                | Approx 5.30               | No  | З                | No  |
| a contont, and i gout                                                                                                    | diameter           | 0.0               | 7.pp107. 0.00             | NO  | 0                | NO  |
| Ingredients: 250 g short-grain rice, 120 g sugar, 1 l milk (3.5% fat                                                                                | Saucepan,          |                   |                           |     |                  |     |
| content) and 1.5 g salt                                                                                                    | 22 cm<br>diameter  | 8.5               | Approx. 5:30              | No  | 2.5              | No  |
|                                                                                                    | diamotor           |                   |                           |     |                  |     |
| Cooking rice*                                                                                                    |                    |                   |                           |     |                  |     |
| Water temperature: 20 °C                                                                                                    | Cooking            |                   |                           |     |                  |     |
| ingredients: 125 glong grain rice, 300 g water and a pinch of sait                                                                                  | pot, 16 cm         | 9                 | Approx. 2:30              | Yes | 2                | Yes |
|                                                                                                    | diameter           |                   |                           |     |                  |     |
| Ingredients: 250 g long grain rice, 600 g water and a pinch of salt                                                                                 | Saucepan,          | 0                 | Ammune 0.00               |     | 0.5              | Var |
|                                                                                                    | diameter           | 9                 | Approx. 2:30              | res | 2.3              | res |
| Peasting a park lain                                                                                                    |                    |                   |                           |     |                  |     |
| Initial temperature of the Join: $7 ^{\circ}\text{C}$                                                                                               |                    |                   |                           |     |                  |     |
| Amount: 3 pork loins (total weight approx, 300 g, 1 cm thick) and                                                                                   | Frving pan.        |                   |                           |     |                  |     |
| 15 ml sunflower oil                                                                                                    | 24 cm              | 9                 | Approx. 1:30              | No  | 7                | No  |
|                                                                                                    | diameter           |                   |                           |     |                  |     |
| Preparing pancakes**                                                                                                    |                    |                   |                           |     |                  |     |
| Amount: 55 ml batter for each pancake                                                                                                    | Frying pan,        |                   |                           |     | _                |     |
|                                                                                                    | 24 cm<br>diameter  | 9                 | Approx. 1:30              | No  | (                | No  |
| Deer fel faring shine                                                                                                    | alamotor           |                   |                           |     |                  |     |
| Deep-tat trying chips                                                                                                    |                    |                   | Lintii tha ail            |     |                  |     |
| McCain 123 Original fries)                                                                                                    | Saucepan,          | 0                 | temperature               | NL- | 0                | NI- |
|                                                                                                    | 22 cm<br>diameter  | Э                 | reaches                   | INO | 9                | INO |
| *Design in accordance with DIN 44550                                                                                                    |                    |                   | 180 °C                    |     |                  |     |
| **Recipe in accordance with DIN FN 60350-2                                                                                                    |                    |                   |                           |     |                  |     |
|                                                                                                    |                    |                   |                           |     |                  |     |

# Robert Bosch Hausgeräte GmbH

Carl-Wery-Straße 34 81739 München, GERMANY

www.bosch-home.com

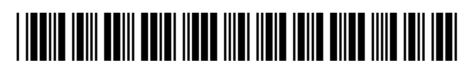

9001319639 970519(00)